# MARINE DSC VHF RADIO TELEPHONE FOR GMDSS OPERATING MANUAL STR- 6000A

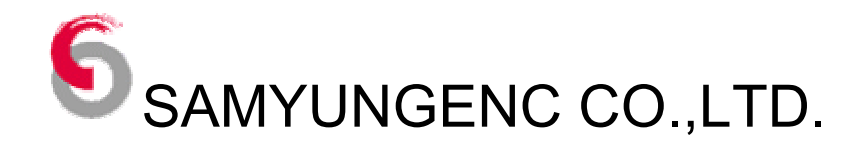

## INSTRUCTIONS

Please read this operating manual with care before turning on power.

#### 1. How to transmit and stop Distress Call

- In performing Distress Call function, press button and hold it down for 3(three) seconds until DISTRESS MESSAGE is seen. Then the whole display unit will start flashing with a strong alarm. In transmitting Distress Call, the transmission must be made based on the judgment of a person on duty. The test of this function MUST NOT be made at all times because the test may cause heavy damages to near-going vessels and search & rescue authorities concerned.
- When the Distress Call is performed, the distress message will be automatically transmitted and this transmission will be repeated at the intervals of 3 minutes 30 seconds through 4 minutes 30 seconds. This transmission will be repeated until the DSC (Digital Selective Calling) is received by the authorities of the country to which the call is transmitted or until any operation for ending the call is made. If any transmission is made by accident, press

**CLR** button to bring it to an end. Even though any operation for stop has been made, it is necessary for operator to contact CH16 to inform that the transmission was made by mistake as the message was automatically transmitted more than one time at least.

♦ When Distress Call is received, it is necessary to inform a person on duty about this.

#### 2. How to make the initial set-up in installation

For the below items, the initial set-up should be made in installation before its actual operation. Please contact SAMYUNG ENC or any agent dealers for the information.

#### 2-1 How to check out power supply

Input voltage in VHF main unit: Confirm that **DC13.6V** is supplied.

#### 2-2 How to transmit and receive DSC

In order to use DSC function, make sure that any MMSI number available must be input first.

#### 3. Other instructions

**3-1** In using Semi-Auto & Auto connection service with DSC, it is necessary to check with the concerned authorities about the formalities of call charge because the billing system has not yet been decided worldwide.

**3-2** The paper used in DPU-414 PRINTER is a special one that is chromogenic with thermo-chemistry reaction. Therefore, it is advisable to avoid the below-mentioned cases as the paper tends to change its color or get discolored.

- ♦ Keeping under any places with heat, humidity and light
- ♦ Touching with sweat-wet hands
- ♦ Rubbing with any hard things
- ♦ Pasting with any organic solvents such as glue
- ♦ Applying with any oiled tapes
- ♦ Long time exposure to any vinyl chloride films
- ♦ Contacting diazo immediately after printout
- ♦ Contacting any wet copy
- ♦ Contacting any oiled solvents

## -----TABLE OF CONTENTS------

| Chapter 1. Introduction                            | 7  |
|----------------------------------------------------|----|
| 1.1. Introduction                                  | 7  |
| 1.2. Features                                      | 7  |
| Chapter 2. Configuration                           | 9  |
| 2.1. Standards                                     | 9  |
| 2.2. Option                                        | 9  |
| Chapter 3. Specifications                          | 10 |
| 3.1. STR-6000A Standards                           | 10 |
| 3.2. Transmitting Unit                             | 10 |
| 3.3. Receiving Unit                                | 11 |
| 3.4. Dedicated Receiving Unit                      | 11 |
| Chapter 4. How to Operation                        | 12 |
| 4.1. Unit Description                              | 12 |
| 4.1.1. Front Panel                                 | 12 |
| 4.1.2. Microphone                                  | 16 |
| 4.2. LCD Screen Description                        | 18 |
| 4.3. VHF Operation                                 | 19 |
| 4.3.1. Channel Selection                           | 19 |
| 4.3.1.1. Channel 16                                | 19 |
| 4.3.1.2. Channel Mode Selection (ITU,USA,CAN)      | 19 |
| 4.3.2. Weather Channel                             | 20 |
| 4.3.3 Transmit and Receive                         | 20 |
| 4.4. Menu Setup and Construction                   | 22 |
| 4.4.1. Menu Construction                           | 22 |
| 4.4.2. Menu Screen Construction and Initialization | 24 |
| 4.4.3. Menu Setup                                  | 25 |
| 4.4.3.1. FRIENDS MMSI LIST                         | 25 |
| 4.4.3.2. GROUP MMSI LIST                           | 25 |
| 4.4.3.3. TELEPHONE LIST                            | 26 |

| 4.4.3.4. LCD BACKLIGHT 2                                | 6  |
|---------------------------------------------------------|----|
| 4.4.3.5. LCD CONTRAST                                   | 6  |
| 4.4.3.6. GPS FUNCTION SET                               | 6  |
| 4.4.3.7. MANUAL GPS/TIME                                | 7  |
| 4.4.3.8. DSC SET2                                       | 7  |
| 4.4.3.9. RADIO SET                                      | 8  |
| 4.4.3.10. REAL TIME CLOCK(Current time change)2         | 8  |
| 4.4.3.11. FACTORY RESET(MENU SETUP INITIALIZATION)      | 8  |
| 4.4.3.12. SYSTEM TEST(System Test)                      | 8  |
| 4.4.3.13. PRINT SETUP(Print Setup)2                     | 9  |
| 4.5. DIGITAL SELECTIVE CALLING (DSC)                    | 9  |
| 4.5.1. Configuration of CALL Screen                     | 1  |
| 4.5.2. CALL Menu Description and Instruction            | 1  |
| 4.5.2.1. DISTRESS CALL(Distress message SETUP and Call) | 2  |
| 4.5.2.2. ALL SHIPS MESSAGE SETUP AND CALL               | 4  |
| 4.5.2.3. INDIVIDUAL MESSAGE SETUP AND CALL              | 5  |
| 4.5.2.4. AUTO/SEMI-AUTO Message Edit and Call           | 7  |
| 4.5.2.5. TEST CALL                                      | 7  |
| 4.5.2.6. GROUP MESSSAGE EDIT AND CALL                   | 8  |
| 4.5.2.7. POSITION MESSAGE EDIT AND CALL                 | 9  |
| 4.5.2.8. DISTRESS CALL RELAY                            | 0. |
| 4.5.2.9. DISTRESS RELAY ACKNOWLEDGEMENT                 | .2 |
| 4.5.2.10. RESPONSE to DISTRES CALL                      | .2 |
| 4.5.2.11. RESPONSE to THE OTHER CALL                    | .3 |
| 4.5.2.12. DIRECT RELAY 4                                | .4 |
| 4.5.2.13. RECVEIVING DISTRESS READ                      | .7 |
| 4.5.2.14. OTHER RECEIVING MESSAGE READ 4                | .7 |
| 4.5.2.15. DSC Message Receiving                         | .8 |
| 4.5.2.16. Auto Acknowledgement Setup4                   | .8 |
| Chapter 5. Installation                                 | 0  |
| 5.1. Unpacking Package and Inspection                   | 0  |

| 5.2. Selection of Installation Position for Main Units of STR-6000A |
|---------------------------------------------------------------------|
| 5.3. Installation for main unit of STR-6000A50                      |
| 5.4. Cabling                                                        |
| 5.4.1. Power Connection53                                           |
| 5.4.2. Connects to External Speaker                                 |
| 5.4.3. How to setup Antenna                                         |
| 5.4.4. GPS Connection                                               |
| 5.5. Integrated Wiring54                                            |
| Chapter 6. Channel List 55                                          |
| 6.1. ITU Channel                                                    |
| 6.2. USA Channel                                                    |
| 6.3. CANADA Channel                                                 |
| 6.4. Weather Channel61                                              |
| Chapter 7. Position Information Interface62                         |
| Chapter 8. Packing List                                             |
| 8.1. Oversea                                                        |
| 8.2. Domestic                                                       |
| Chapter 9. External Connection67                                    |
| Chapter 10. Outline Drawing                                         |

## **Chapter 1. Introduction**

#### 1.1. Introduction

STR-6000A includes DSC/VHF radio telephone and DSC receiver required by the Global Maritime Distress and Safety System(GMDSS) and is designed to be compact and lightweight for easy installation in any vessels engaged in international voyages and near-going vessels. In addition to the conventional voice communication, STR-6000A is equipped with Digital Selective Calling(DSC) functions for distress calls and routine calls as well. It also incorporates all the necessary units for DSC services such as DSC unit, CH70 DSC receiver.

#### 1.2. Features

- The equipment meets the ITU Radio Regulations, IMO Performance Standards and CCIR Recommendations.
- The equipment contains all the channels designated by Radio Communication Regulations of ITU Communications Treaty and it is also available to operate USA channel, Weather channel and Canada channels that are used in the coast of North America. (Weather alarm function. Available in the area of USA and Canada).
- As the compact size includes the built-in transceiver, the dedicated CH70 DSC receiver, it is easy for installation in any little space.
- The adoption of wide sight graphic LCD allows user to see the display at every angle and operate it with ease.
- As the required operation mode is displayed in LCD according to the indication and the purpose by MENU mode, it is easy to work on operating DSC in particular as well as on the routine operation.
- If the dedicated DPU-414 printer or normal SERIAL standard printer is used in combination with the main unit, the messages of DSC transceiver is designed to be automatically printed out. It is always available to manually print the received message that is memorized inside, too.
- As the lighting range of back-light in LCD and the operation key panels is wide, it does not interfere any night shift.
- Beside those channels designated by Radio Communications Regulations, it is available to operate USA Channel, Weather Channel and Canada Channel which are used in the coast of North America.

- Such functions as TAG CHANNEL SCANNING, ALL CHANNEL SCANNING, GROUP-CHANNEL SCANNING and DUAL WATCH allow user to listen to any specific channel.
- Besides the existing voice communications, it is available to work on communications for distress, urgency, safety and other routines as well by using DSC function.
   In case that the coast station is working on automatic connection service of public communications network, it is available to auto-connect the general telephone through the designation of the telephone number on the equipment.
- The equipment has a function of automatically inputting the latitude/longitude data coming out from navigational equipment such as GPS navigator. In transmitting Distress Call, it is designed to automatically transmit the positional data coming out from navigational equipment by inserting the positional data in the distress message. In case of receiving any call from the coast area, it is designed to make an automatic judgment by itself to see if the own ship is within the called area according to the positional data coming out from the navigational equipment.
- ♦ The equipment is designed for the daily waterproof.
- User can select and automatically set up the transmission power of High(25W) or Low(1W).
- It is easy to use the dedicated CH16/19 buttons with which the access to the priority channel can be easily made.
- ♦ It includes the functions of Dual/Trial Watch and Tag Scan.
- ♦ The DSC(Digital Selective Calling) function is compliant with Class A Standards.
- ♦ 'FRIENDS list' function allows user to easily call through DSC up to 20 favorite people.
- ♦ It is available to set up 3 favorite groups.(For the purpose of Group DSC calling).
- ♦ Both Group DSC calling and All Ship DSC calling available.
- ♦ User can identify the position of friends through LL Position Polling.

## Chapter 2. Configuration

The equipment consists of as follows;

## 2.1. Standards

| Name                | Model        | Quantity | Remarks            |
|---------------------|--------------|----------|--------------------|
| VHF Radio Main Unit | STR-6000A    | 1 Set    | Including HAND MIC |
| Manual              | STR-6000A-ME | 1 Lot    | M02-0031-00        |

## 2.2. Option

| Name                  | Model                  | Remarks                                                     |
|-----------------------|------------------------|-------------------------------------------------------------|
| Antonno (2dBi)        | SAN-150 (RX/TX) 3dBi   | Including<br>CABLE/BRACKET                                  |
|                       | SAN-150 (DSC WKR) 3dBi | Domestic : Standard<br>Overseas : Option                    |
| AC/DC POWER<br>SUPPLY | SP-700                 | Including CABLE<br>Domestic : Standard<br>Overseas : Option |
| VHF EMG LIGHT         | DC24V / 3W             | Stand Type                                                  |
| DSC/VHF PRINTER       | LK-T20                 | Including CABLE                                             |

## Chapter 3. Specifications

## 3.1. STR-6000A Standards

| TX Frequency                  | 156.025MHz ~ 157.425MHz       |  |
|-------------------------------|-------------------------------|--|
| RX Frequency                  | 156.050MHz ~ 163.275MHz       |  |
|                               | 178                           |  |
|                               | ITU Channel: 55               |  |
| Number of Channels            | USA Channel: 53               |  |
|                               | CANADA Channel: 60            |  |
|                               | WEATHER Channel: 10           |  |
| Radio Wave Mode               | FM(16K0G3E), DSC(16K0G2B)     |  |
| Channel Interval              | 25kHz                         |  |
| Communication Mode            | Simplex and Semi-Duplex       |  |
| Antenna impedance             | 50Ω(SO-239)                   |  |
| Audio Output Impedance        | 4Ω                            |  |
| Frequency Stability           | ±10 PPM(-20℃ to +60℃)         |  |
| Voltage Supply                | 13.6V DC±10%(Negative Ground) |  |
| Consumption Currency (12.6)() | TX High 5.5A max              |  |
| Consumption Currency (13.0V)  | Maximum Audio 1.5A max        |  |
| Operating Temperature         | -15℃ ~ +55℃                   |  |
| Dimensions                    | 85×172×170                    |  |
| Weight                        | 1.1kg                         |  |

## 3.2. Transmitting Unit

| Output Power ( a) 13.8 V DC)                | 25W/1W(Low)                             |  |
|---------------------------------------------|-----------------------------------------|--|
| Frequency Deviation                         | Within ±5ppm                            |  |
| Oscillation Mode                            | Synthesizer Mode                        |  |
| Modulation                                  | Variable Reactance Frequency Modulation |  |
| Maximum Frequency Deviation                 | ±5.0kHz                                 |  |
| Occupied Bandwidth                          | Within 16kHz                            |  |
| MIC Input Impedance                         | <b>2</b> kΩ                             |  |
| Audio Frequency Response                    | 300Hz~3kHz 6dB/octave(+1 ~ -3dB)        |  |
| Spurious Emissions                          | Less than 70dB                          |  |
| Adjacent Channel Power                      | Less than -70dBc                        |  |
| Audio Harmonic Distortion                   | Less than 10%                           |  |
| Residual Modulation<br>(Signal/Noise Ratio) | Over 40dB                               |  |

## 3.3. Receiving Unit

| Receive System                    | Double Conversation Super Heterodyne |  |
|-----------------------------------|--------------------------------------|--|
| Intermediate Frequencies          | 1st 21.7MHz                          |  |
|                                   | 2nd 450kHz                           |  |
| Local Oscillation Frequency       | Receiving Frequency - 21.7MHz        |  |
| Local Oscillation Mode            | SYNTHESIZER Mode                     |  |
| Sensitivity                       | 0.32uV (20dB SINAD)                  |  |
|                                   | 0.22uV (12dB SINAD)                  |  |
| Audio Frequency Response          | -6dB/octave                          |  |
| Squelch Sensitivity               | 0.22uV                               |  |
| Co-Channel Rejection              | -10dB ~ 0dB                          |  |
| Adjacent Channel Selectivity      | Over 70dB                            |  |
| Spurious Response Rejection Ratio | Over 70dB                            |  |
| Inter-modulation Rejection Ratio  | Over 68dB                            |  |
| Spurious Emission                 | Less than 2nW(-56.9dBm)              |  |
| Hum and Noise                     | Less than -40dB                      |  |
| Audio Output Power (at 13.6 V DC) | 4.5W / 4Ω(Distortion Rate: Less 10%) |  |

## 3.4. Dedicated Receiving Unit

| Operating Frequency               | 156.525MHz                                                                      |
|-----------------------------------|---------------------------------------------------------------------------------|
| Mode                              | 16K0G2B                                                                         |
| Receive System                    | Double-Conversion Super Heterodyne                                              |
| Intermediate Frequencies          | 1st 10.70 MHz<br>2nd 450 kHz                                                    |
| Inter-modulation Rejection Ratio  | Over 68dB                                                                       |
| Adjacent Channel Selectivity      | Over 70dB                                                                       |
| Spurious Response Rejection Ratio | Over 70dB                                                                       |
| Spurious Emission                 | Less than 2nW(-56.9dBm)                                                         |
| DSC Modulation Speed              | 1200baud (±30ppm)                                                               |
| DSC Modulation Mode               | FSK                                                                             |
| DSC Modulation Rate               | Within m=2±10%                                                                  |
| MARK Frequency                    | Within 1300Hz±10Hz                                                              |
| SPACE Frequency                   | Within 2100Hz±10Hz                                                              |
| Maximum Sensitivity Available     | Bit Error Rate: Less than 10 <sup>-2</sup> in 0.25uv                            |
| DSC Operation                     | ITU-R M.541-9<br>ITU-R M.689-2                                                  |
| DSC Protocol                      | ITU-R M.493-11 class-A                                                          |
| DSC FILE Memory                   | DISTRESS-Related Message Reception: 20<br>OTHERS-Related Message Reception : 20 |

## **Chapter 4. How to Operation**

## 4.1. Unit Description

## 4.1.1. Front Panel

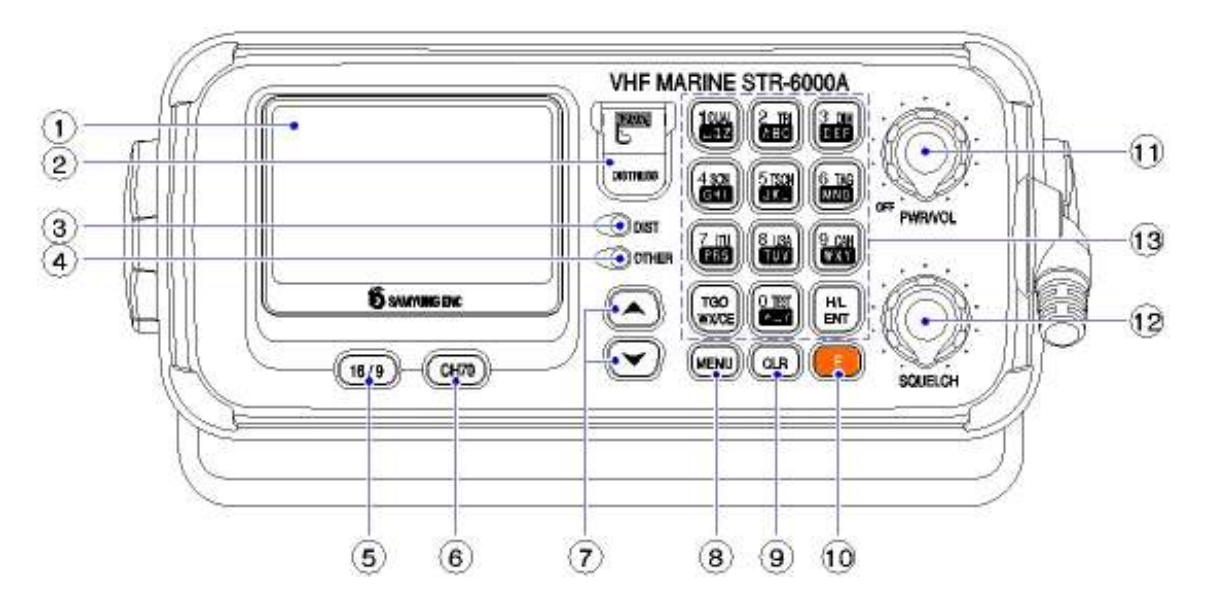

(1) LCD Front Display Screen.

DISTRES

DIST

OTHER

16/9

2

3

(4)

(5)

 $\overline{(7)}$ 

Transmit distress call (Alert) MESSAGE.

(\* You MUST NOT make a test of the transmission !! )

Push and hold down for 3 seconds, then the distress call will be activated.

Light will turn on in both receiving and transmitting DSC distress call

Light will turn on in both receiving other DSC call message other than distress call.

This is for either changing the existing channels to CH16 or returning to TELEPHONE MODE from other CH or DSC MENU.

 6
 Снто
 Select channel 70

To convert CH or MENU.

(If press short one time, if press long time it is to be continuous).

| 8  | MENU) Short ti<br>MENU | me press is for DSC Calling and long time press is for function. |
|----|------------------------|------------------------------------------------------------------|
| 9  | CLR This is            | ESCAPE' function in MENU mode.                                   |
| 10 | E It mean              | s this is being used as FUNCTION button.                         |
| 1  | PWR/VOL (Power Knob)   | Power ON/OFF and Volume Control.                                 |
| 12 | SQUELCH Knob           | Squelch Control                                                  |

13 Button description

Input "1" when selects CH and inputs digit.

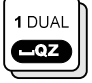

- When used this button, it works ON/OFF for dual watch function. (It receives the message by switching over between the existing CH and CH16 each other continuously.)
- When inputs character, convert from  $1 \rightarrow \text{space} \rightarrow Q \rightarrow \text{to } Z$  in order and ENT.

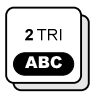

- When selects CH and inputs digit, input "2".
- When used this button, it works ON/OFF for triple watch function. (It receives the message by switching over among the existing CH, CH16 and CH09 each other continuously.)
- When inputs character, convert from  $2 \rightarrow A \rightarrow B \rightarrow to C$  in order and then ENT.

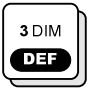

- When selects CH and inputs digit, input "3".
  - When used this button, it adjusts BACK-LIGHT(Internal Light) in 4 steps.
- When inputs character, convert from  $3 \rightarrow D \rightarrow E \rightarrow F$  in order and ENT.

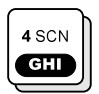

- When selects CH and inputs digit, input "4".
  - When used this button, it does scanning all channels with converting "ALL" in screen ("CLR" when it finished)
- When inputs character, convert from  $4 \rightarrow G \rightarrow H \rightarrow I$  in order and ENT

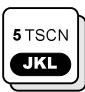

- When selects CH and inputs digit, input "5".
- When used this button, it does scanning only selected CH by TAG with converting "ALL" to "TAG" in screen
- When inputs character, convert from 5  $\rightarrow$  J  $\rightarrow$  K  $\rightarrow$  to L in order and ENT

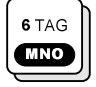

When selects CH and inputs digit, input "6".

- - When used this button, it can set up TAG at selected CH.
- When inputs character, convert from  $6 \rightarrow M \rightarrow N \rightarrow to O$  in order and ENT

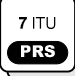

- When selects CH and inputs digit, input "7".
  - When used this button, it can set up to ITU MODE..
- When inputs character, convert from  $7 \rightarrow P \rightarrow R \rightarrow$  to S in order and then ENT

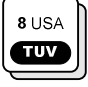

- When selects CH and inputs digit, input "8".
  - When used this button, it can set up to USA MODE.
- When inputs character, convert from  $8 \rightarrow T \rightarrow U \rightarrow$  to V in order and then ENT

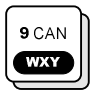

- When selects CH and inputs digit, input "9".
- When used this button, it can set up CAN MODE.
- When inputs character, convert from  $9 \rightarrow W \rightarrow X \rightarrow to Y$  in order and ENT.

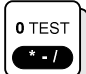

- When selects CH and inputs digit, input "0".
  - When used this button, it can execute self-test menu.
- When inputs character, convert from  $0 \rightarrow * \rightarrow \_ \rightarrow /$  in order and then ENT.

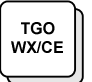

- When used this button, TAG is moving on the selected CH.
- On the main screen, it can select weather CH, move a cursor to forward for character input.

H/L ENT

- It is a function to switch-over Tx power between 25W and 1W each other.
- In DSC MENU, it can be used for Item selection and Input confirmation.

## 4.1.2. Microphone

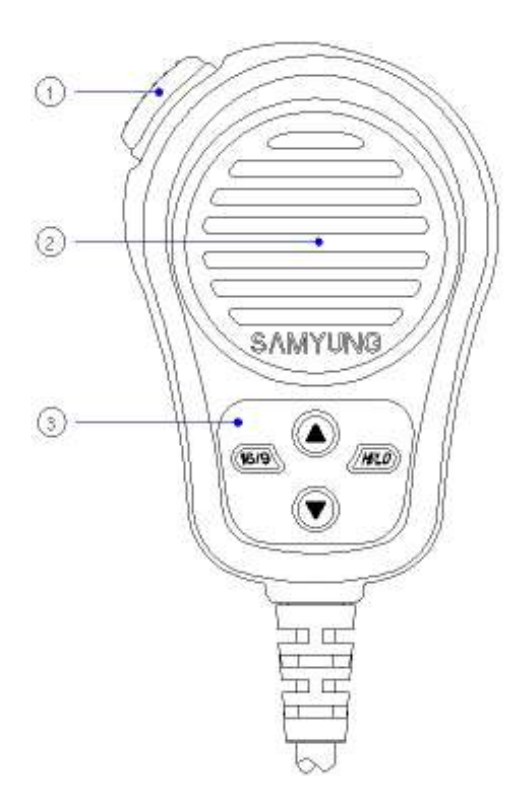

- ① PTT : If pressed, it goes to transmission.
- ② MIC : Condenser Mic
- 3 Key Pad :

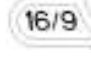

: To convert to the current CH and CH16.

: It is used as Enter button for setting-up input data in MENU mode, while at normal times it is used for switching-over Tx power between 25W and 1W.

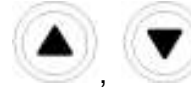

: To convert CH.

(If pressed short it is to be one time, if pressed long time it is to be continuous).

④ Hook Switch

If a Handmic is connected with Handmic Box a current CH ignored and go to common CH(CH16) automatically.

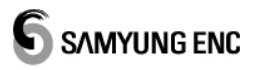

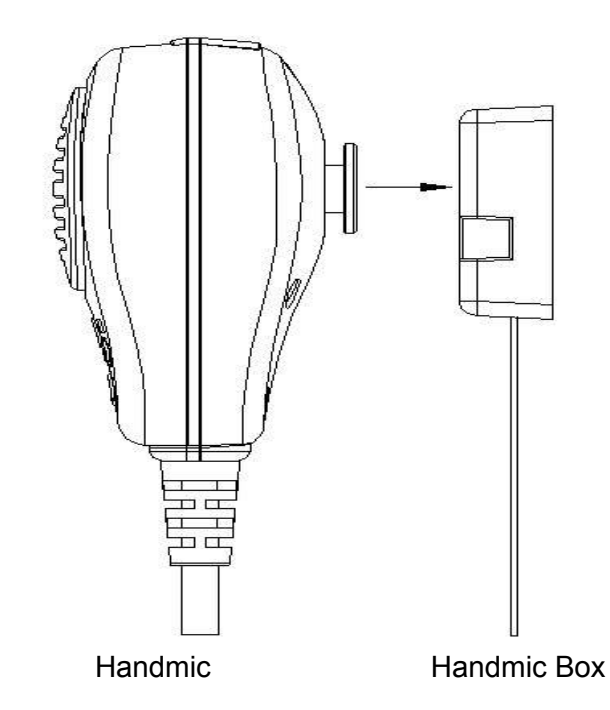

## 4.2. LCD Screen Description

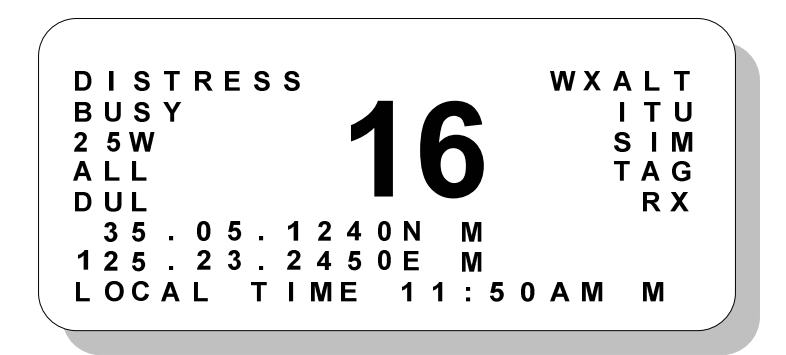

| Item                 | Function Description                                                                               |  |
|----------------------|----------------------------------------------------------------------------------------------------|--|
| DISTRESS             | CH Name                                                                                            |  |
| BUSY                 | It represents detecting the sensitivity signal in existing CH                                      |  |
| 25W(01W)             | It represents Tx Power.                                                                            |  |
| ALL                  | It represents the kinds of SCAN.                                                                   |  |
| DUL                  | It plays multi-scan between the existing CH and CH16. (It will be converted when scanning.)        |  |
| 35.05.1250N          | It indicates own ship's latitude.<br>(As the current position, it indicates GPS antenna position)  |  |
| 129.04.2741E         | It indicates own ship's longitude.<br>(As the current position, it indicates GPS antenna position) |  |
| 12:15PM              | It represents the current time.                                                                    |  |
| WXALT                | It is displayed when weather channel is set-up.                                                    |  |
| ITU(USA,CAN,<br>WEA) | It represents the country channel mode currently set-up.                                           |  |
| SIM(DUP)             | It represents whether current CH is Duplex or Simplex.                                             |  |
| TAG                  | It represents TAG which is setting-up at the current CH                                            |  |
| RX(TX)               | It shows Rx when receiving, and Tx when transmitting.                                              |  |
| 16                   | It represents the current CH is Channel No.16.                                                     |  |

## 4.3. VHF Operation

## 4.3.1. Channel Selection

#### 4.3.1.1. Channel 16

CH.16 is for distress and safety, and it should be monitored through dual-watch and tri-watch.

Whenever selected  $\underbrace{16/9}$  key, it shifted from the current CH  $\rightarrow$  CH 16  $\rightarrow$  CH 9  $\rightarrow$  current CH.

## 4.3.1.2. Channel Mode Selection (ITU,USA,CAN)

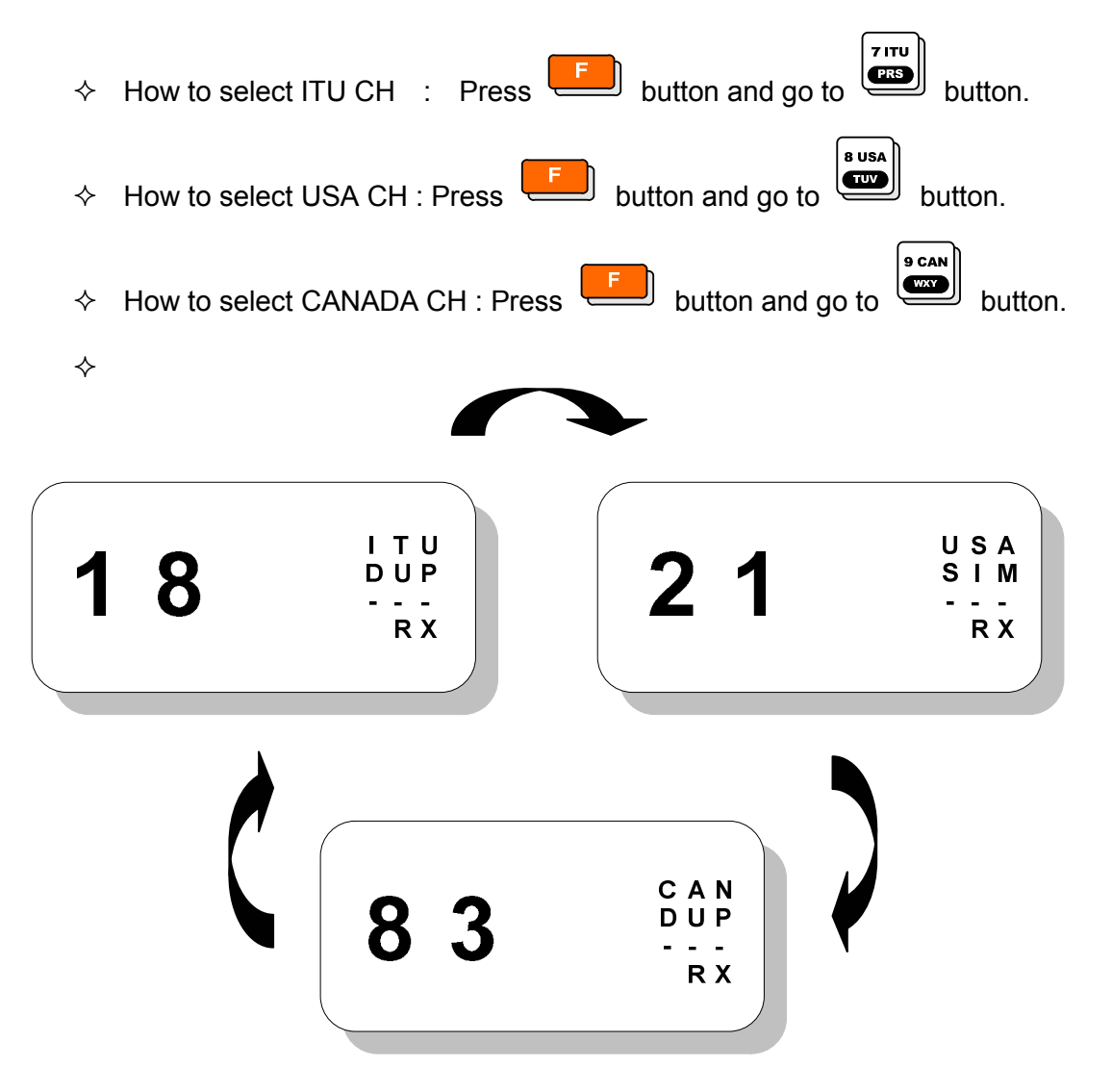

#### 4.3.2. Weather Channel

- It can receive 10 numbers of weather channel provided by NOAA (National Oceanographic and Atmospheric Administration).
- STR-6000A can detect the alert sound of selected weather channel from the regular channel or the one during the channel scanning
- ♦ When selected it converts between weather channel and general channel.

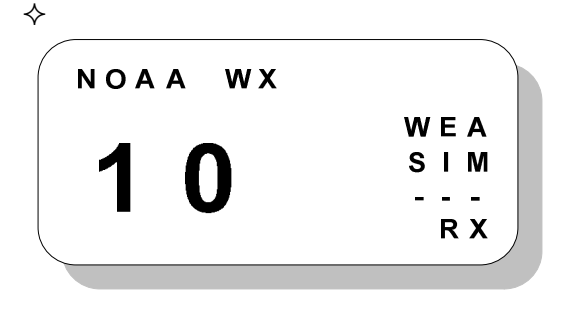

#### 4.3.3 Transmit and Receive

- 1 Power and Volume switch
  - ♦ It is operated by POWER ON switch and used for adjusting Sound volume.
  - ♦ If turned OFF-wise, power will be off.
  - ♦ It turned clock-wise, power will be on and volume can be adjusted.
- 2 Squelch Knob
  - ♦ Place it in suitable position to eliminate the noise by SQUELCH volume.

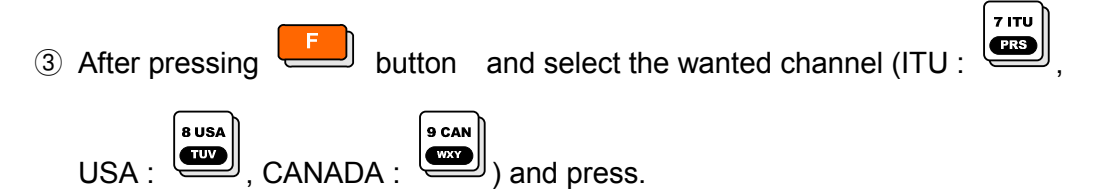

- ④ Channel can be changed one by one by direction key in Main unit and Mic and Channel will keep on changing if pressed long time. In addition, if inputs digit key, channel can be changed.
- $\bigcirc$  Tx power can be selectable between 25W and 1W
- 6 Tx is possible if pressed PTT switch, while the status is Rx if it is released.

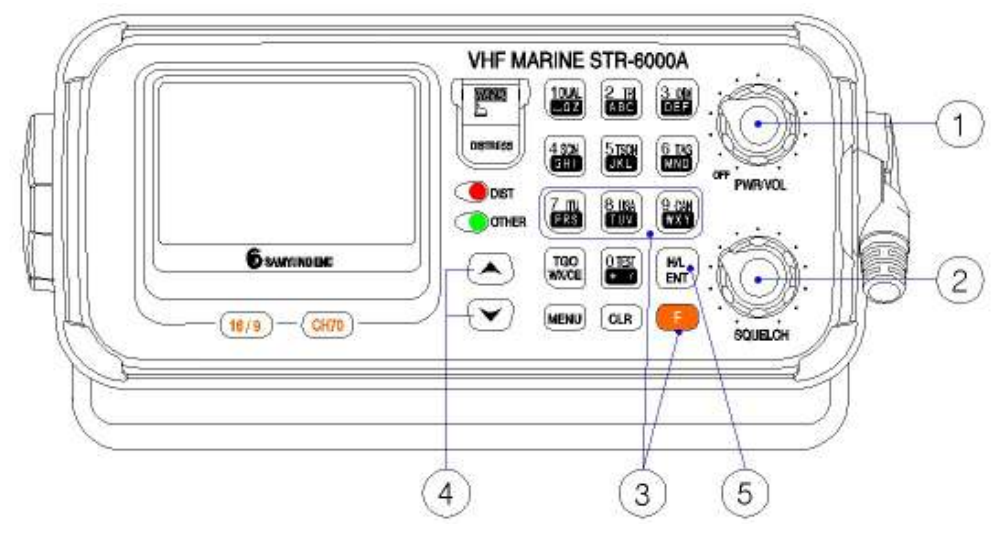

(STR-6000A Main Body)

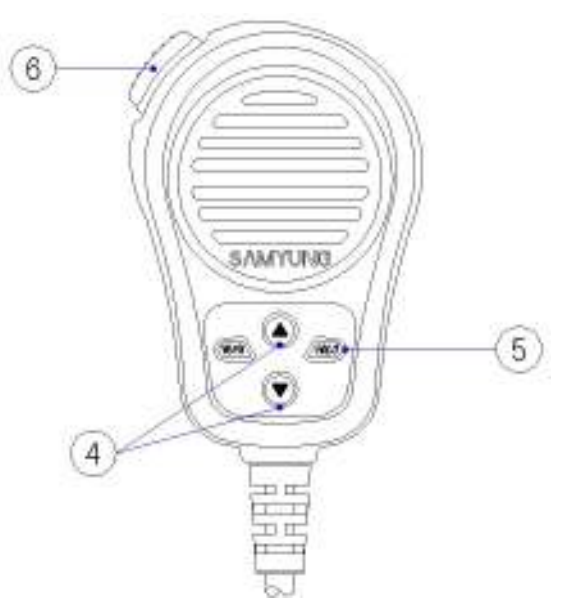

(STR-6000A Microphone)

## 4.4. Menu Setup and Construction

#### 4.4.1. Menu Construction

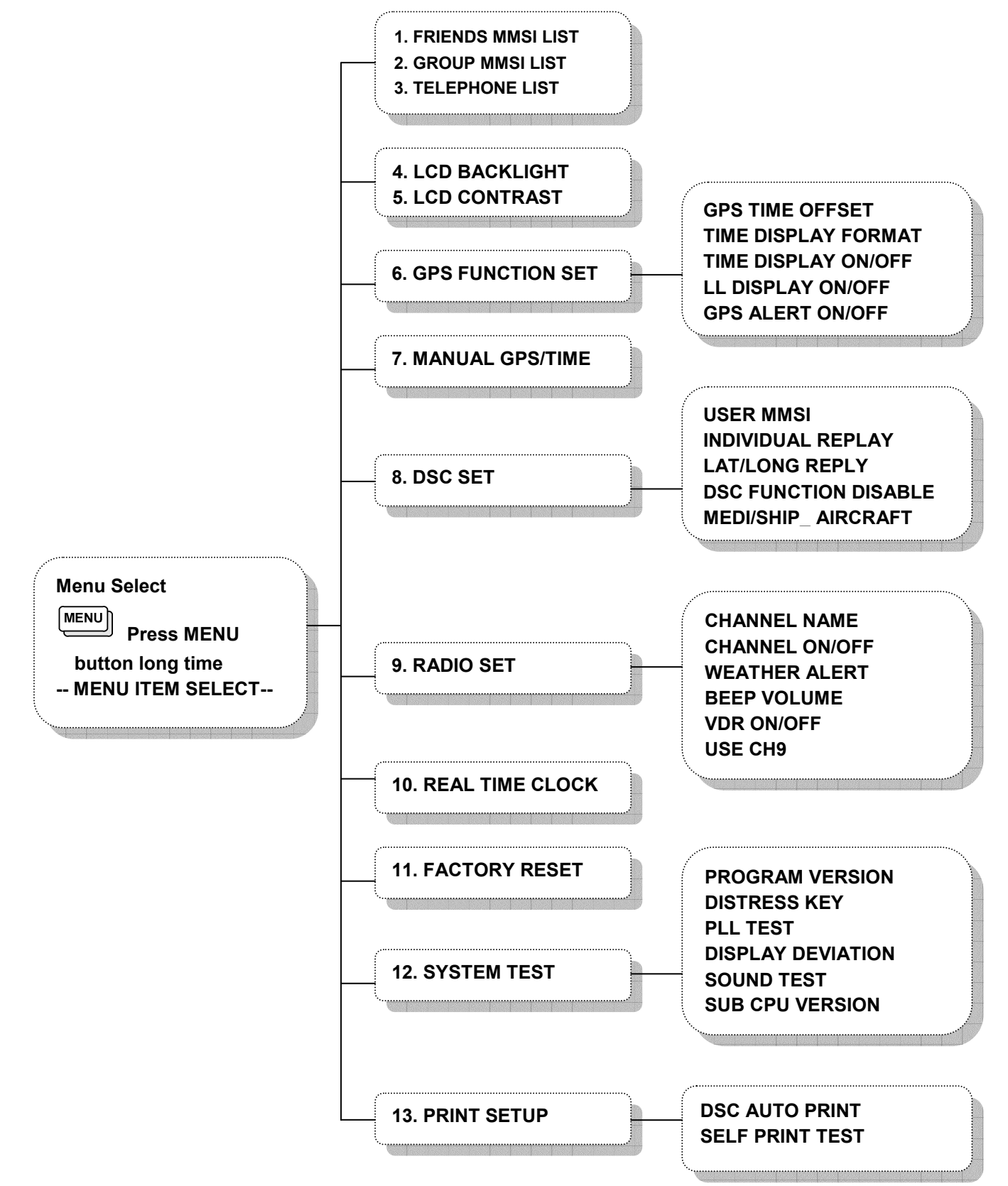

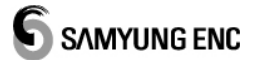

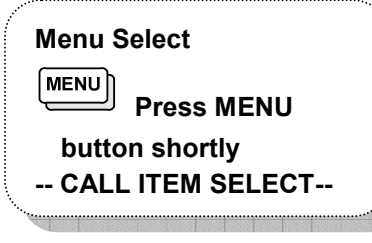

- DISTRESS CALL
   ALL SHIP CALL
   INDIVIDUAL CALL
   AUTO/SEMI CALL
   TEST CALL
   GROUP CALL
   POSITION POLL
   DISTRESS RELAY
   DISTRESS RELAY
- 9. DISTRESS RLY ACK
- 10. DISTRESS ACK
- 11. OTHERS ACK
- 12. DIRECT RELAY
- 13. RCV DISTRESS READ
- 14. RCV OTHERS READ

## 4.4.2. Menu Screen Construction and Initialization

| ♦ Press MENU         | button over one (1) second to get into th | e various Menu.                     |
|----------------------|-------------------------------------------|-------------------------------------|
| 1. FRIENDS MMSI LIST | ADD NEW FRIEND                            | Friend ID register                  |
| 2. GROUP MMSI LIST   | ADD NEW GROUP                             | Group ID register                   |
| 3. TELEPHONE LIST    | ADD NEW TELEPHONE                         | Call ID register                    |
| 4. LCD BACKLIGHT     | LOW ~ HIGH(4 Steps/2)                     | BACKLIGHT Control                   |
| 5. LCD CONTRAST      | LOW ~ HIGH (16 Steps/10)                  | CONTRAST Control                    |
|                      | TIME OFFSET - 00:00                       | Time difference set-up              |
|                      | TIME DISPLAY FORMAT – 12H/24H             | Time Display<br>12HOURS/24HOURS     |
| 6. GPS FUNCTION SET  | TIME DISPLAY ON/OFF                       | Time Display ON/OFF                 |
|                      | LL DISPLAY ON/OFF - ON/OFF                | Position Display<br>ON/OFF          |
|                      | GPS ALERT ON/OFF - ON/OFF                 | GPS Alarm                           |
| 7. MANUAL GPS/TIME   | LAT/LONG MANUAL SET                       | Position manual input               |
|                      | USER MMSI – INPUT USER MMSI               | Own ship ID input                   |
|                      | INDIVIDUAL REPLY - AUTO/MANUAL            | Automatic response set-up           |
| 8. DSC SET           | LAT/LONG REPLY                            | Position response set-              |
|                      | - MANUAL/AUTO/OFF                         | up                                  |
|                      | DSC FUNCTION DISABLE -YES/NO              | DSC ON/OFF Set-up                   |
|                      | MEDI/SHIP_AIRCRAFT                        |                                     |
|                      | CHANNEL NAME                              | CH name change                      |
|                      | CHANNEL ON/OFF                            | CH ON/OFF                           |
|                      | WEATHRE ALERT - ON/OFF                    | Weather CH Alarm                    |
| 9. NADIO SET         | BEEP VOLUME - HIGH/LOW/OFF                | Alarm Volume                        |
|                      | VDR ON/OFF                                | VDR ON/OFF                          |
|                      | USE CH9                                   | CH9 ON/OFF                          |
| 10. REAL TIME CLOCK  | YEAR, MONTH, DATE, HOUR, MINUTE, SECOND   | Current time change.                |
| 11. FACTORY RESET    | RESET - YES/NO                            | Menu set-up<br>Initialization       |
|                      | PROGRAM VERSION                           | Program version                     |
|                      | DISTRESS KEY                              | Test distress key                   |
|                      | PLL TEST                                  | Test PLL in Rx                      |
| 12. SYSTEM TEST      | DISPLAY DEVIATION                         | Test LCD                            |
|                      | SOUND TEST<br>BELL/URGENCY/ERROR/WARNING  | Test sound                          |
|                      | SUB CPU VERSION                           | SUB CPU Version                     |
| 13. PRINT SETUP      | DSC AUTO PRINT – ON/OFF                   | DSC Automatically<br>Printing Setup |
|                      | SELF PRINT TEST – YES/NO                  | Printer Test                        |

#### 4.4.3. Menu Setup

 $\diamond$  Press button at greater length.

♦ Overall construction of MENU Screen is as follows.

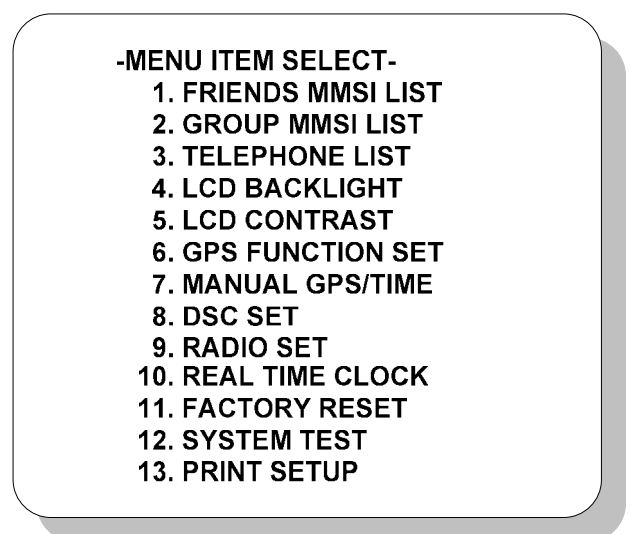

♦ Item Selection : From above screen, shift the cursor by using

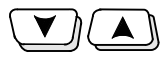

H/L Ent

button and press button to select the current item.

## 4.4.3.1. FRIENDS MMSI LIST

- It can add/edit/delete the preferred friend's name and associated MMSI up to 20 numbers. (It can save maximum 20 numbers)
  - > To add name to FRIENDS LIST
  - > To edit FRIENDS
  - > To delete FRIENDS

## 4.4.3.2. GROUP MMSI LIST

- It can add/edit/delete the preferred Group's name and associated MMSI up to 3 numbers. (It can save maximum 3 numbers)
  - > To add name to GROUP LIST
  - > To edit GROUP
  - > To delete GROUP

#### 4.4.3.3. TELEPHONE LIST

- It can add/edit/delete the preferred Telephone name and associated MMSI up to 10 numbers. (It can save maximum 10 numbers)
  - > To add name to TELEPHONE
  - > To edit TELEPHONE
  - > To delete TELEPHONE

#### 4.4.3.4. LCD BACKLIGHT

♦ Set-up backlight level to adjust the brightness of LCD and Key Pad.

#### 4.4.3.5. LCD CONTRAST

 $\diamond$  It is used for setting-up suitable contrast of LCD.

#### 4.4.3.6. GPS FUNCTION SET

- If there is a GPS receiver on board, VHF radio can be updated with own ship's position and time. But if there is not GPS receiver available or not being connected with it, own ship's position and time can be input by means of GPS SETUP menu manually. This is very important information for using DSC distress call.
- TIME OFFSET : Local time can be used for inputting time difference between UTC and Local time.
- TIME DISPLAY FORMAT (The kind of Time display) : Time can be displayed in the type of 12 hour or 24 hour.
- DISPLAY ON/OFF(Time Display Option) : If time is input manually, "M" can be displayed in the right of time . But if ship's position is updated through GPS receiver, time display on screen can be turned ON/OFF.
- DISPLAY ON/OFF(Position Display Option) : If ship's position is input manually, "M" can be displayed in the right of Lan./Lon. But if the position is updated through GPS receiver, ship's position can be turned ON/OFF.
- ♦ GPS ALERT ON/OFF(GPS Alarm) : GPS is normally set in "ON" status, but if there happened to disconnect with GPS receiver, alarm will be occurred.

#### 4.4.3.7. MANUAL GPS/TIME

LAT/LONG MANUAL SET(Input position manually) : Ship's position and longitude is displayed on screen together with time. To display "MANUAL SETUP", value of latitude, longitude and time will be displayed in reverse status. This display mode will be cancelled as soon as GPS receiver is connected and come to display normal mode.

Warning : This function is only available when GPS receiver is disconnected.

♦ TIME MANUAL SET(Input time manually):

Warning : This function is only available when GPS receiver is disconnected.

#### 4.4.3.8. DSC SET

- ♦ USER MMSI(Input own ship's MMSI or Confirm MMSI)
  - This mode can be executed only once. Be sure to input own ship's MMSI ID before using DSC function. MMSI ID once set can be read out whenever it is wanted.
  - By inputting USER MMSID once more, MMSI ID can be stored permanently.
  - > Whenever it may be, stored MMSI ID can be seen through this MENU.
- ♦ INDIVIDUAL REPLY(Automatic relay of individual call and manual setup)
- SET(Group MMSI setup and edit) : Use GROUP SETUP to produce/edit/delete GROUP of who are called quite often. GROUP MMSI ID always begins with "0".
  - Setup GROUP
  - Edit GROUP Name
  - Delete GROUP NAME
- LAT/LONG REPLY(Setup automatic response on request LL Polling) : 3
   Items can be selectable in response to request of LL Polling.
  - > AUTO : Automatic response to any LL Polling coming from FRIENDS.
  - MANUAL : Manual decision is to be made whether it is necessary to response to the request of LL Polling from FRIENDS.
  - > OFF : Ignore all LL Polling coming from Friends.

- ♦ DSC FUNCTION DISABLE
  - Set Up DSC function use.
- ♦ MEDI/SHIP\_AIRCRAFT
  - > ON/OFF MEDIcal Transponder & SHIP and AIRCRAFT use.

#### 4.4.3.9. RADIO SET

- ♦ CHANNEL NAME (CH NAME)
  - > Channel name modification and deletion.
- ♦ CHANNEL ON/OFF(CH ON/OFF)
  - > It is used for either permitting or stopping the use of current CH.
- ♦ WEATHER ALERT(Weather Alarm Setup)
  - NOAA provides with a variety weather information regarding USA or CAN channel. NOAA Broadcasts 1050 Hz band weather alert if it forecasts heavy storm or Hurricane. Setup this function to detect weather alert.
- ♦ BEEP VOLUME(Adjust Beep Volume)
  - It has a function either to change level of beef volume or to make it be OFF.
- ♦ VDR(Voyage Data Recorder) ON/OFF
  - Display VDR function use or not.
- ♦ USE CH9
  - Display CH9 use or not.

#### 4.4.3.10. REAL TIME CLOCK(Current time change)

♦ YEAR, MONTH, DATE, HOUR, MINUTE, SECOND

#### 4.4.3.11. FACTORY RESET(MENU SETUP INITIALIZATION)

RESET : Except all MMS ID and FRIEND LIST SETTING UP, all setup value should be returned to initialization.

#### 4.4.3.12. SYSTEM TEST(System Test)

- ♦ System test can be executed in this MENU.
  - > PROGRAM VERSION : (Test program version and date)
  - > DISTRESS KEY : (Test DISTRESS button) : Press DISTRESS button for

3 seconds in order to check button condition.

- PLL TEST (Test PLL condition on Tx and Rx) : It will be tested from minimum frequency to the maximum by 25KHz step.
- > DISPLAY DEVIATION : LCD test (Display the character).
- SOUND TEST : Test on Bell, Emergency, Error and Alarm.
- > SUB CPU Version : SUB CPU version check.

#### 4.4.3.13. PRINT SETUP(Print Setup)

- ♦ This menu is ready to set-up Printer.
  - Set-up auto printer ON/OFF function when receiving DSC.
  - ➢ SELF TEST ON/OFF

#### 4.5. DIGITAL SELECTIVE CALLING (DSC)

♦ Cautions in operating KEY

As the test of this function may cause huge damages to near-going vessels and search & rescue authorities, therefore, the test MUST NOT be made at all times. Once the call is operated, an alarm will come out from the speaker and the message will be transmitted if the hand is off from the switch for 5 through 10 seconds. It is possible to stop the mistaken launch if the hand is off from the [DISTRESS] KEY within 5 seconds but it is not possible to stop if any stop work is performed in the middle of the transmission as the signal speed is so fast. In particular, much attention should be paid because the whole message may be transmitted.

♦ How to transmit Distress Call

Press button for 3 seconds to transmit Distress Call message. The Distress Call prioritizes all other performances and the alarm is output from the speaker. And then non-modulated carrier will be followed after transmission and the distress message will be automatically transmitted. The message will be transmitted 5 times and then the transmission will be repeated at the intervals of 3 minutes 30 seconds through 4 minutes 30 seconds until the reception is confirmed. In case that it is interfaced with any

navigational equipment, the data on time and position will be automatically input. It is available to manually input the time when the position data and position are decided.

If the transmission is made when it is not connected with any navigational equipment or under the conditions where any single manual input has not been made, it will transmit zero information. (But it transmits the ship ID)

#### ♦ How to receive Distress Call

If Distress Call is received on DSC, the alarm lamp of DISTRESS & OTHERS on the operation panel will be turned on. At the same time, an alarm of "Beep, Beep" will be output from the speaker. Press button to stop this alarm. The distress call message from the transmitting country is included and displayed on LCD.

As the equipment can record and store up to 20 memories inside, the message can be checked out again even later.

And by connecting to printer, it is available to automatically output the message received by DSC through printer. It is also possible to print the notified message contents that are stored in the memory.

## 4.5.1. Configuration of CALL Screen

♦ Press  $\underbrace{MENU}$  button in short.

♦ The whole display configuration of DSC CALL MENU is as follows;

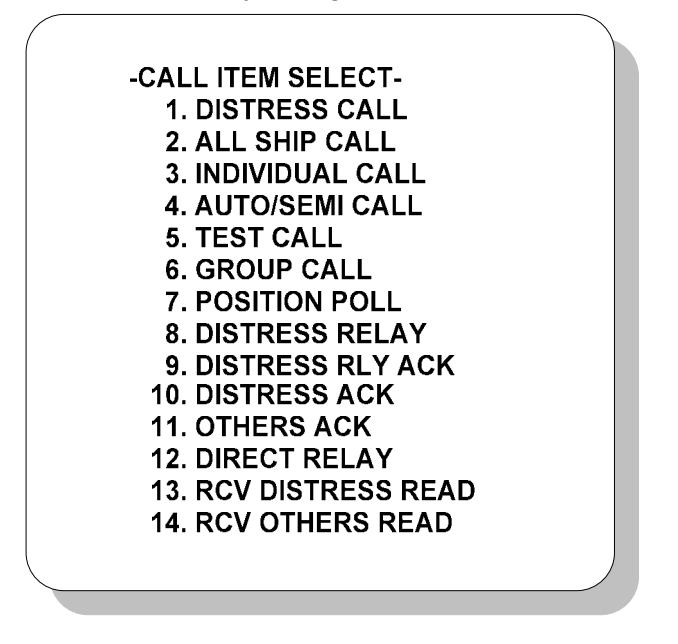

♦ Item selection : Use

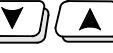

buttons in the above Screen and move to

the wanted item and press

button.

#### 4.5.2. CALL Menu Description and Instruction

| 1. DISTRESS CALL      | Edit distress alarm message and transmit                        |  |  |  |  |
|-----------------------|-----------------------------------------------------------------|--|--|--|--|
| 2. ALL SHIP CALL      | Edit call message to all ships and transmit                     |  |  |  |  |
| 3. INDIVIDUAL CALL    | Edit call message to individual ship and transmit               |  |  |  |  |
|                       | Edit call message/call number for Auto/Semi auto phone          |  |  |  |  |
| 4. AUTO/SEMI CALL     | connection and transmit                                         |  |  |  |  |
| 5. TEST CALL          | Test call                                                       |  |  |  |  |
| 6. GROUP CALL         | Edit call message to Group ships and transmit                   |  |  |  |  |
| 7. POSITION POLL      | Edit call message to the ship by the coordinates and transmit   |  |  |  |  |
| 8. DISTRES RELAY      | Transmit to the Distress Call message received                  |  |  |  |  |
| 9. DISTRES RLY ACK    | Transmit response to distress relay ack message received        |  |  |  |  |
| 10. DISTRES ACK       | Transmit response to distress ack message received              |  |  |  |  |
| 11. OTHERS ACK        | Response to other ack (expect distress message)                 |  |  |  |  |
| 12. DIRECT RELAY      | Relay, edit and transmit to the Distress Call messages received |  |  |  |  |
| 13. RCV DISTRESS READ | Inquiry to distress ack message received and print out          |  |  |  |  |
| 14. RCV OTHERS READ   | Inquiry to other receiving message and print out                |  |  |  |  |

## 4.5.2.1. DISTRESS CALL(Distress message SETUP and Call)

♦ On screen of CALL ITEM SELECT, select 1.DISTRESS CALL by using

H/L ENT

button.

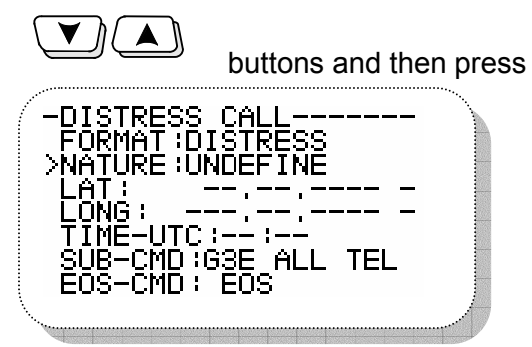

♦ In order to select types of distress (Nature of Distress), select

> **NATURE : UNDEFINE** list and then press button. It shows relative menu of types of distress such as following box on a small screen. Select a

wanted distress list by using

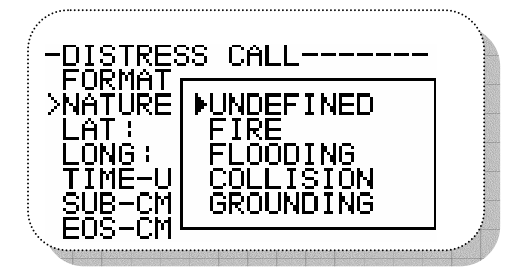

♦ Calamity

- UNDEFINED Undefined calamity
- FIRE Explosion
- FLOODING Flood
- > COOLLISION Collision
- GROUNDING Grounding
- LISTING Capsize
- SINKING Sinking
- ADRIFT Impossible to sail and go adrift
- ABANDON Vessel abandonment
- PIRACH Piracy
- > OVERBOARD- Man over Board

buttons in this screen.

∻ In order to input distress position (POSITION), select >LAT / > LONG list by H/L Ent buttons and then press button. It makes cursor using blink and then input wanted longitude/latitude on the blinking cursor. DISTRESS CALL----FORMAT:DISTRESS NATURE:OVER BOARD \_AT∶ ONG. E-UTC:--:--E-UTC:--:---CMD:G3E ALL TEL -CMD: EOS IME-H/L ENT After select TIME-UTC buttons and then press ∻ button. It makes cursor blink. After input UTC time on the blinking list and press H/L ENT button. DISTRESS CALL--FORMAT :DISTRESS NATURE :UNDEFINE IME-UTC:--:--UB-CMD:G3E ALL TEL OS-CMD: EOS button for 3 seconds to send out distress message. Non-Press

modulated carrier will be followed after transmission and the distress message will be automatically transmitted. The message will be transmitted 1 time and then the transmission will be repeated at the intervals of 3 minutes 30 seconds through 4 minutes 30 seconds until the reception is confirmed.

## 4.5.2.2. ALL SHIPS MESSAGE SETUP AND CALL

 $\diamond$  Select 2.ALL SHIP CALL list on CALL ITEM SELECT screen by using

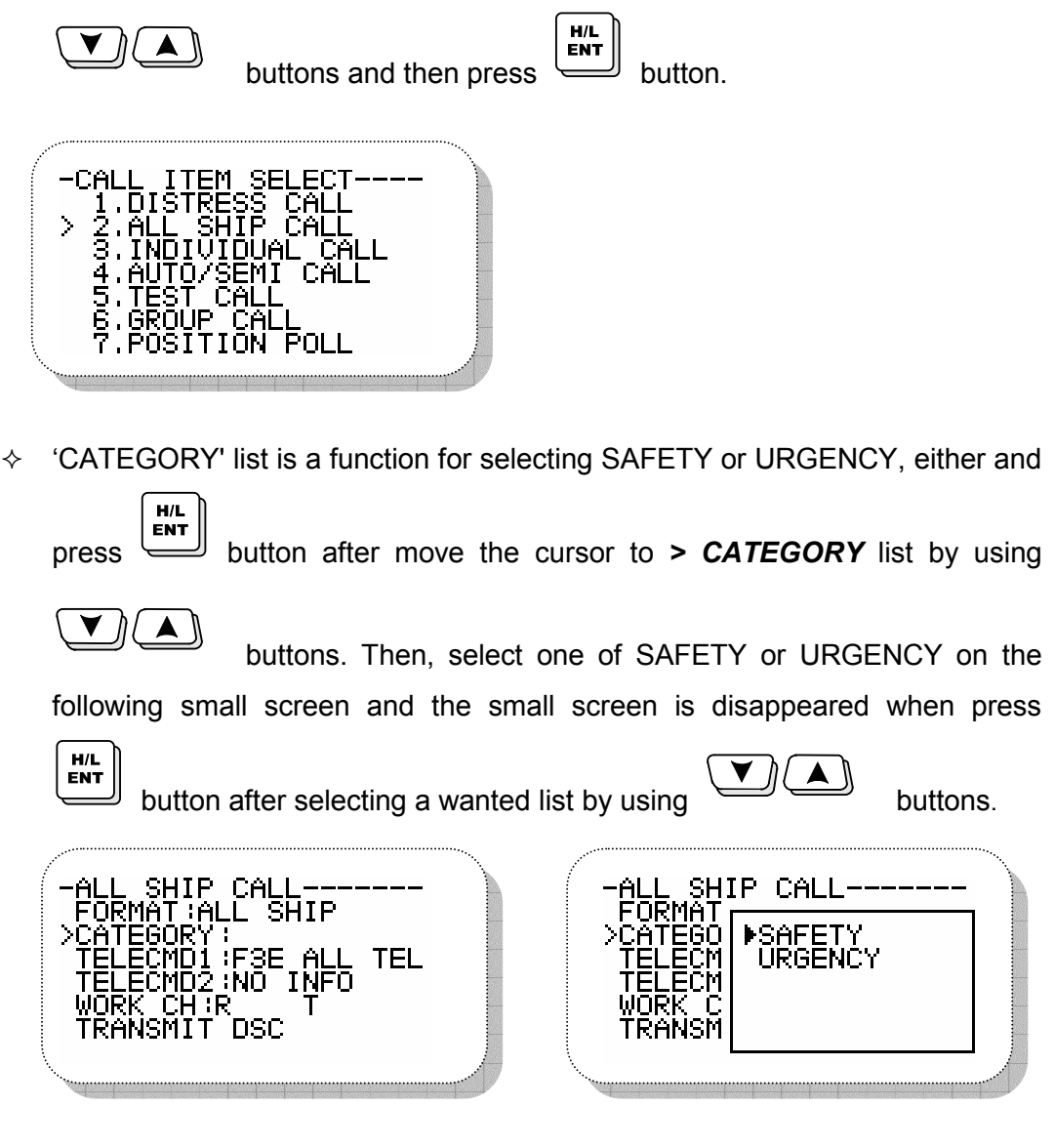

♦ 'WORK CH' is input Tx/Rx CH according to the related regulation. Press

button after move the cursor to > WORK CH list by using

buttons. It shows following screens and make cursor blink. The

screen is going back to **> WORK CH** after input a wanted channel. However, don't set up CH70, CH75, CH76, which are exclusively used.

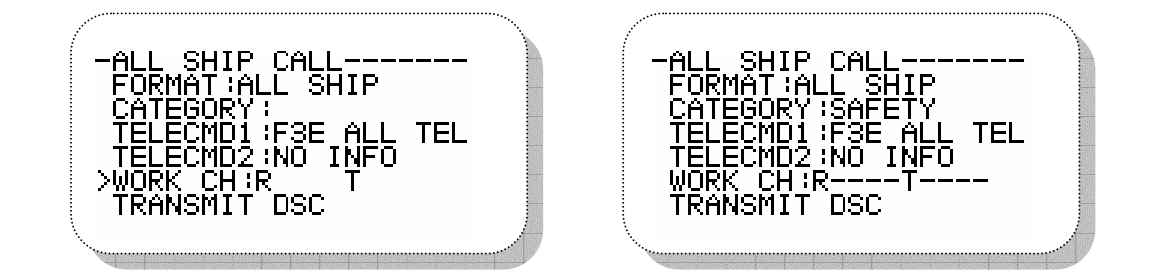

♦ After going through the edition of MESSAGE, select > TRANSMIT DSC list

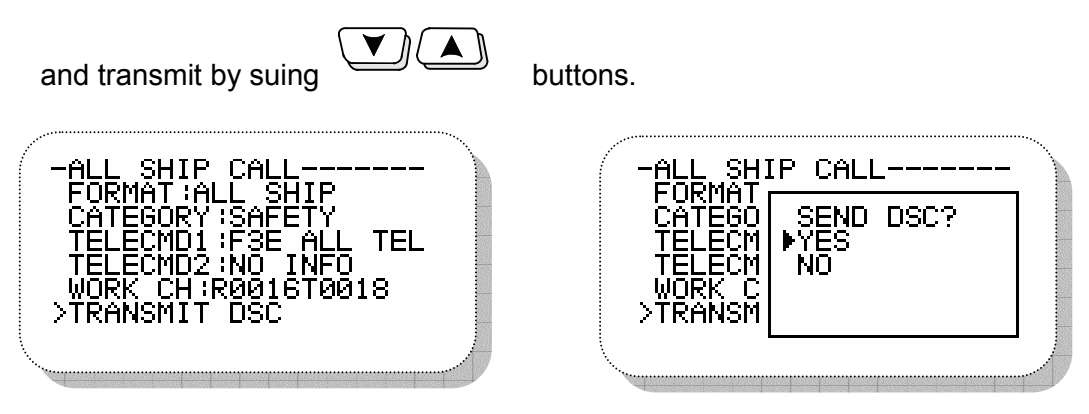

#### 4.5.2.3. INDIVIDUAL MESSAGE SETUP AND CALL

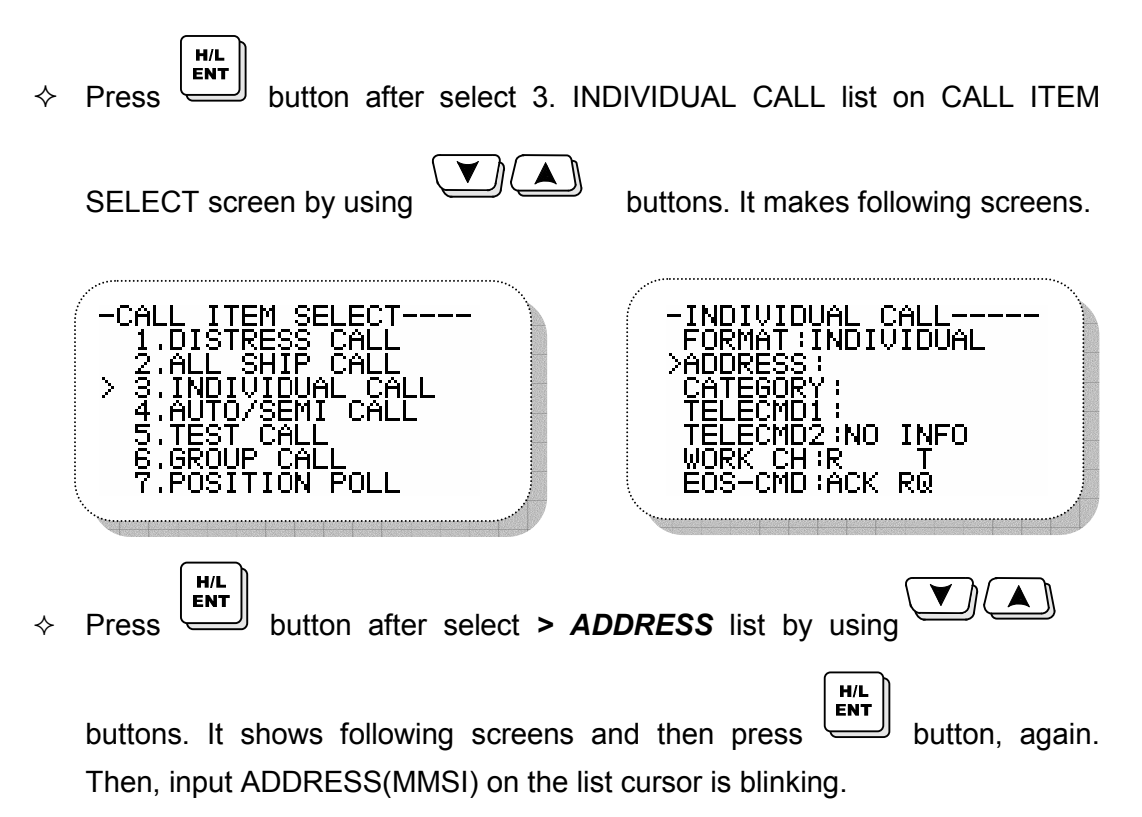

|          | -INDIVIDUAL CALL<br>FORMAT<br>>ADDRES<br>ADDRES<br>DIRECT INPUT<br>CATEGO<br>TELECM<br>TELECM<br>WORK<br>EOS-CM             |
|----------|----------------------------------------------------------------------------------------------------|
| ¢        | By using button, select and press > <b>CATEGORY</b> button then following small screen shown up. Here on the item where the |
|          | cursor is flickering, by using button and press button.                                                                     |
|          | -INDIVIDUAL CALL<br>FORMAT<br>ADDRES<br>>CATEGO<br>SAFETY<br>TELECM<br>WORK C<br>EOS-CM                                     |
| ¢        | By using button, select > <b>TELECMD1</b> and press                                                                         |
|          | button then following small screen comes up and again press button.                                                         |
|          | -INDIVIDUAL CALL<br>FORMAT<br>ADDRES ▶F3E ALL TEL<br>CATEGO DATA MODEM                                                      |
|          |                                                                                                    |
| Ŷ        | By using button, select > <b>TRANSMIT DSC</b> and press                                                                     |
| <b>~</b> | By using button, select > <b>TRANSMIT DSC</b> and press                                                                     |

button to send out message one time.

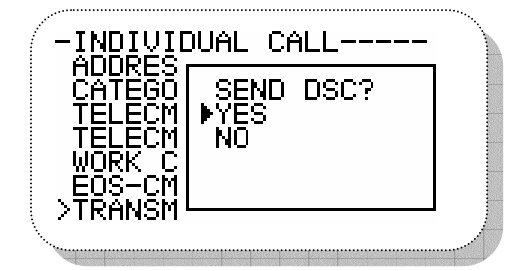

## 4.5.2.4. AUTO/SEMI-AUTO Message Edit and Call

 $\diamond$  This function as an option will be further realized soon.

## 4.5.2.5. TEST CALL

♦ This function is used for testing call, following procedure in editing and calling for position messages shall be done.

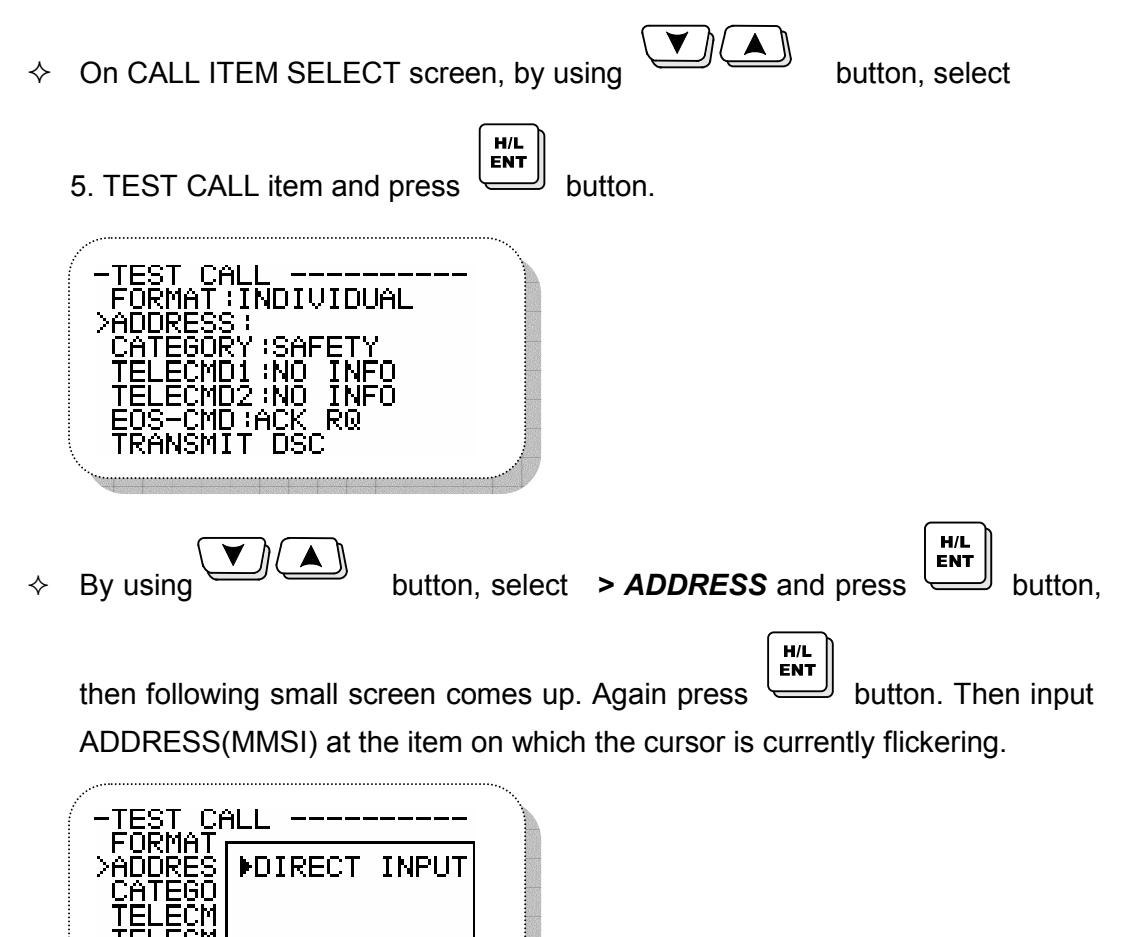

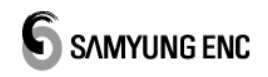

♦ After finishing the edition of MESSAGE, press key at > TRANSMIT
DSC then MESSAGE will be transmitted one time.

H/L

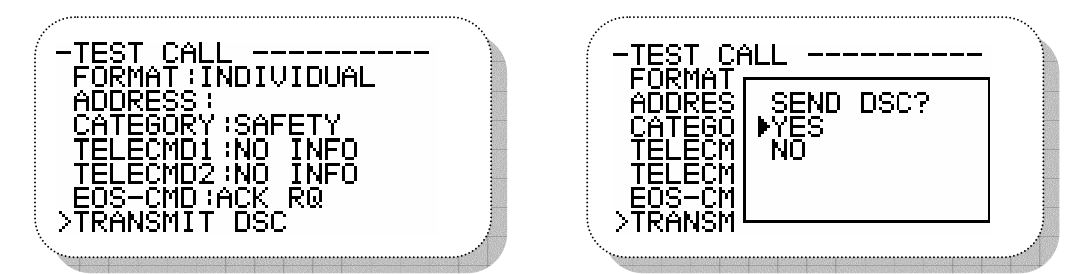

## 4.5.2.6. GROUP MESSSAGE EDIT AND CALL

♦ On CALL ITEM SELECT screen, select the item 6. GROUP CALL by using

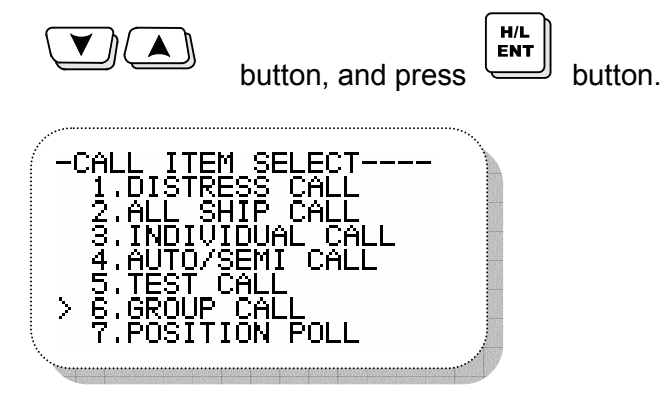

 $\diamond$  This item 'GROUP ID' ready to input the opponent's ID. From this item, press

button then following small screen comes up, press button then

cursor is flickering to be ready for inputting the wanted information.

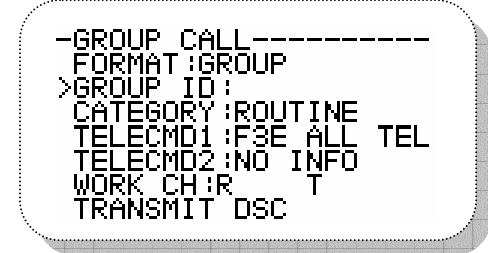

| CALL    |                |                      |
|---------|----------------|----------------------|
| ▶DIRECT | INPUT          |                      |
|         | ALL<br>▶DIRECT | ALL<br>▶DIRECT INPUT |

 $\diamond$  In this 'WORK CH', input the wanted CH for transceiving according to the

applicable standard. Input method is to use button and select

**WORK CH** item and press button then following screen comes up and cursor is flickering. After inputting the wanted CH, screen will return to **WORK CH**.

H/L

Note : Currently using CH such as CH70, CH75, CH76 shall not be set-up.

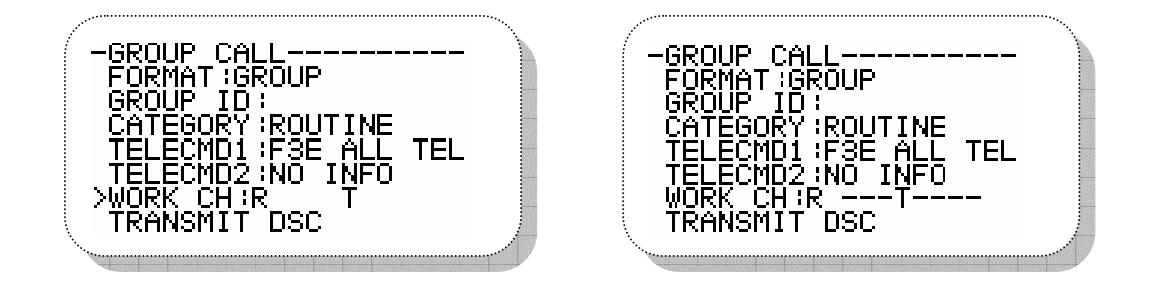

♦ After finishing message edit, select > TRANSMIT DSC item by using

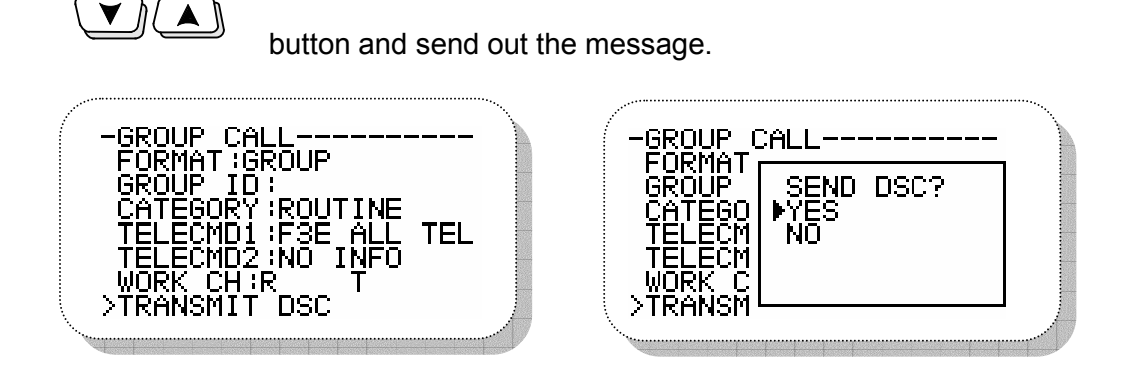

## 4.5.2.7. POSITION MESSAGE EDIT AND CALL

♦ On CALL ITEM SELECT screen, select item 7. POSITION CALL by using

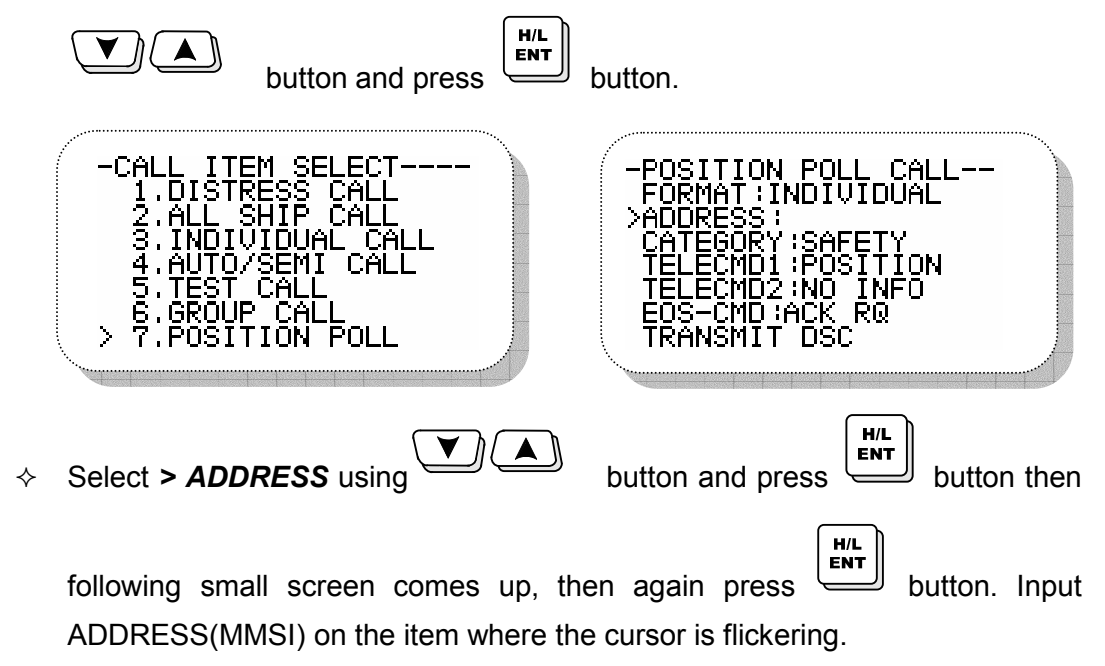

| -POSITIC                                       | ON POLL CAI | _L   |
|------------------------------------------------|-------------|------|
| ADDRES<br>CATEGO<br>TELECM<br>TELECM<br>EOS-CM | ▶DIRECT I   | NPUT |

♦ After finishing the message edit, select the item > TRANSMIT DSC by using

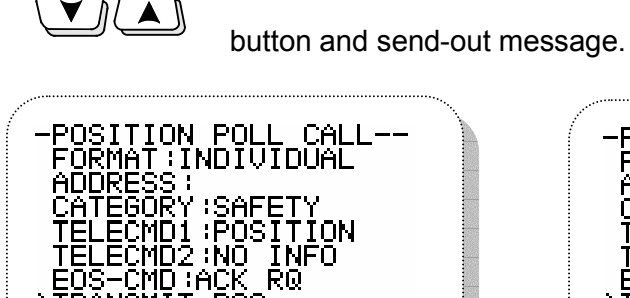

DSC

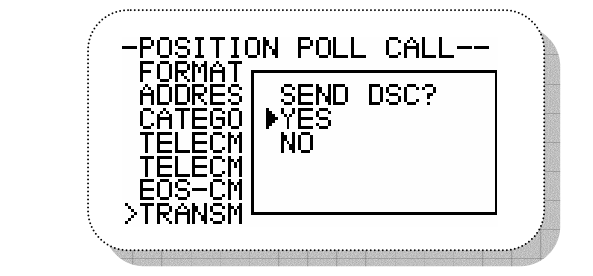

## 4.5.2.8. DISTRESS CALL RELAY

♦ Select item8. DISTRESS RELAY on CALL ITEM SELECT screen by using

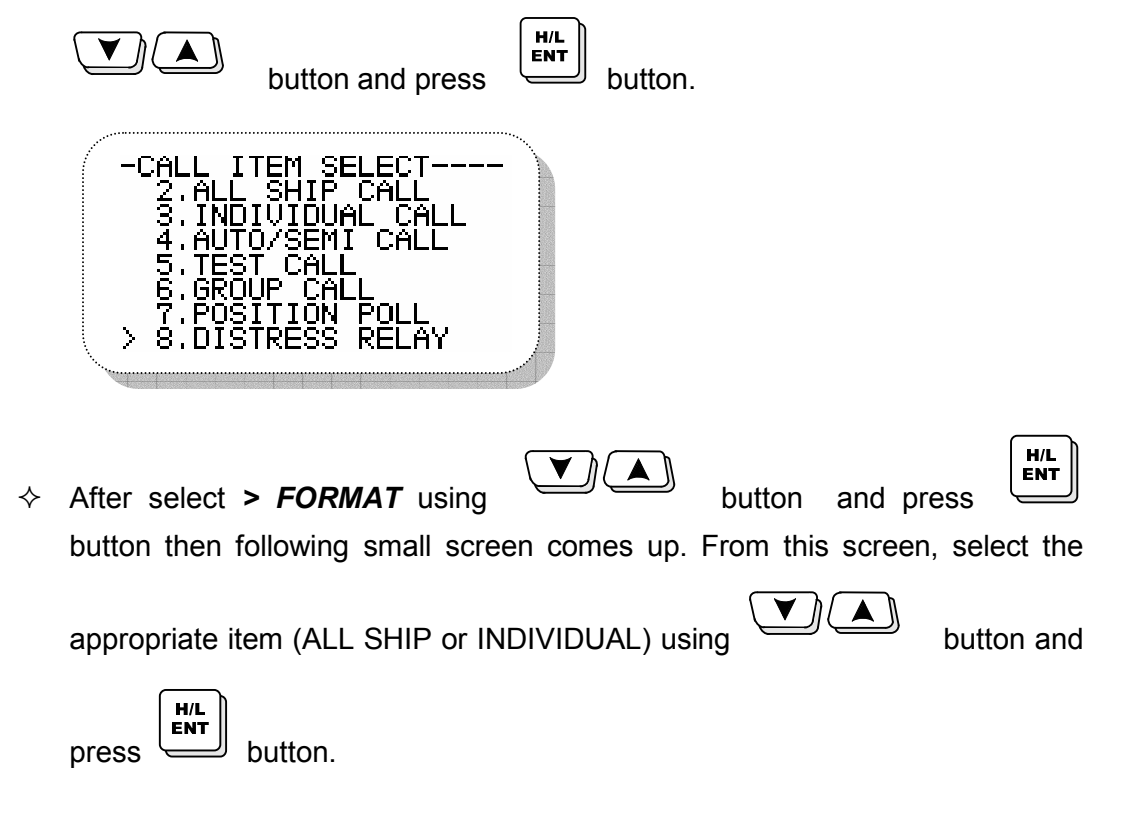

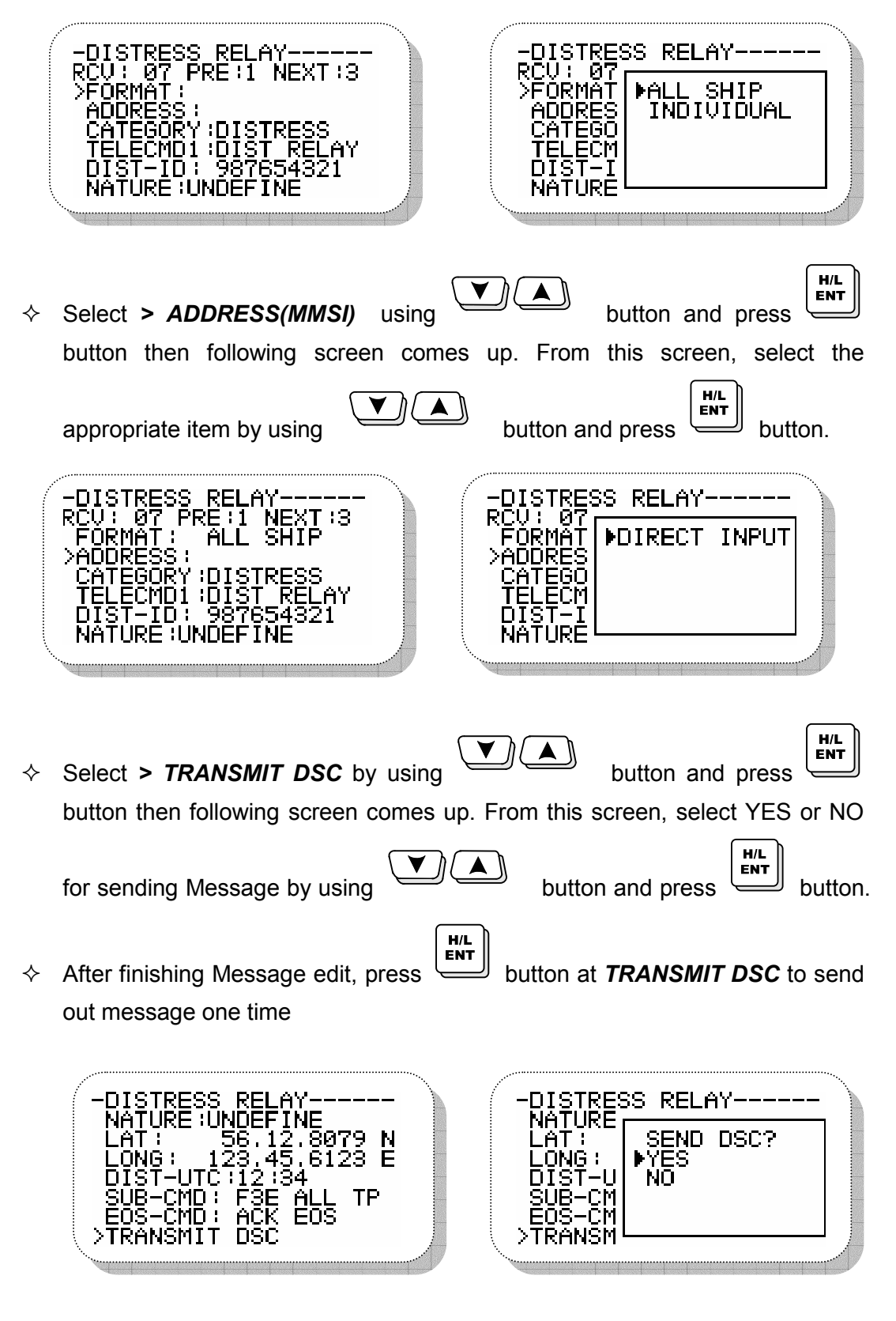

Unless there have received any distress messages, this item won't not be selected.

## 4.5.2.9. DISTRESS RELAY ACKNOWLEDGEMENT

♦ On "CALL ITEM SELECT" screen, select 9. DISTRESS RLY ACK by using

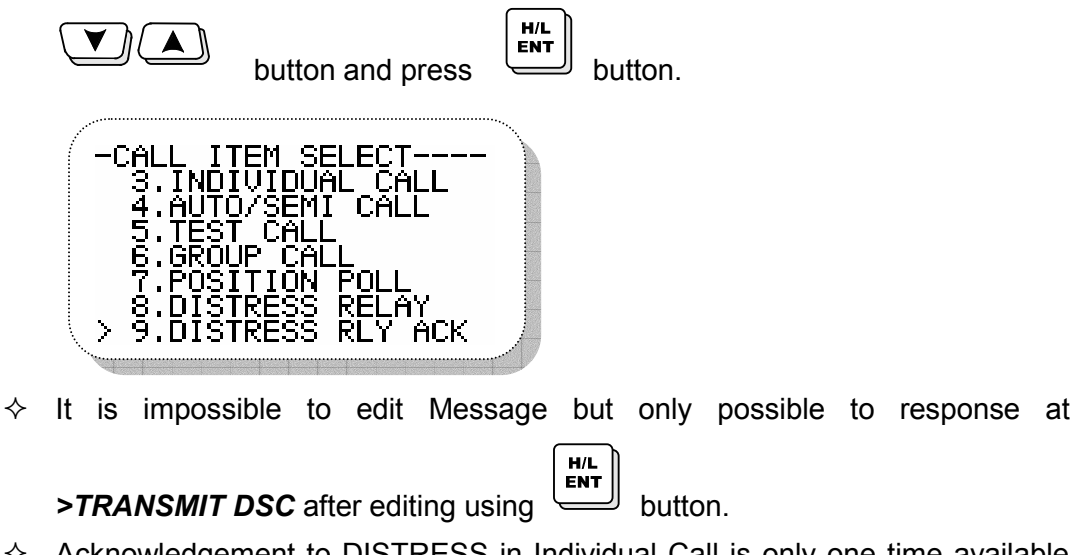

♦ Acknowledgement to DISTRESS in Individual Call is only one time available within 5 minutes.

## 4.5.2.10. RESPONSE to DISTRES CALL

 $\diamond$  On "CALL ITEM SELECT" Screen, select 10. DISTRESS ACK by using

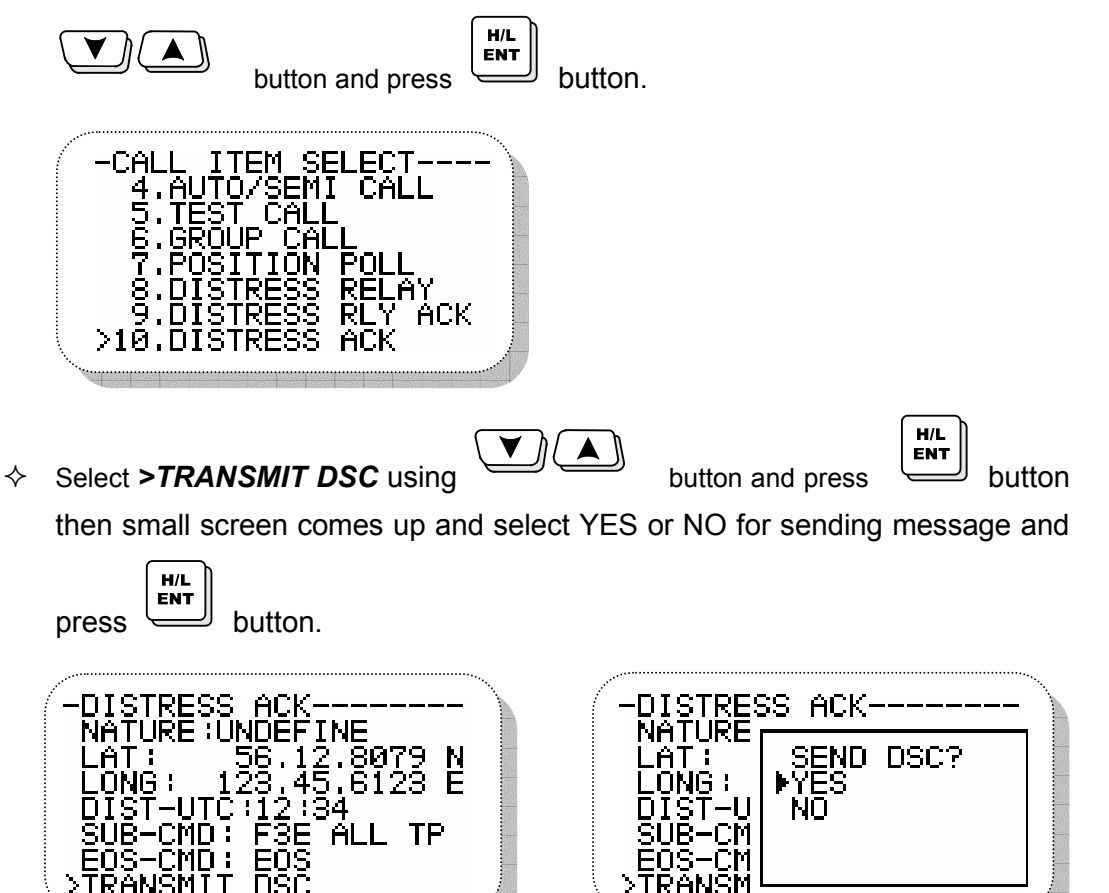

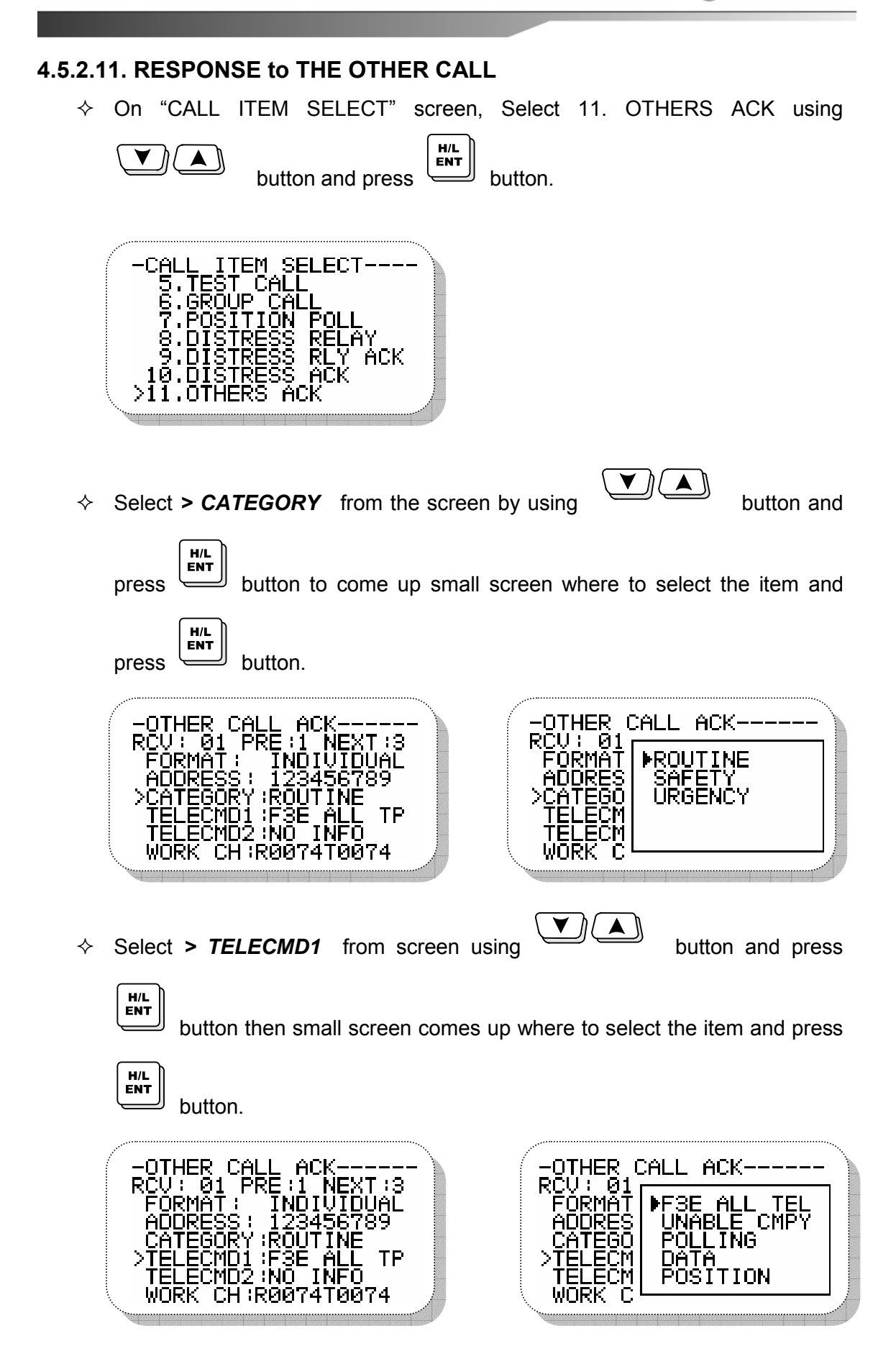

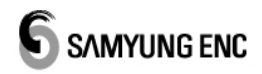

▲ \\

Select > WORK/LAT/LONG/TIME-UTC from screen respectively by using

button and input the information.

- ♦ After finishing all information, select > TRANSMIT DSC at the following
  - screen by using button and press button to decide YES or NO for sending Message and press button.

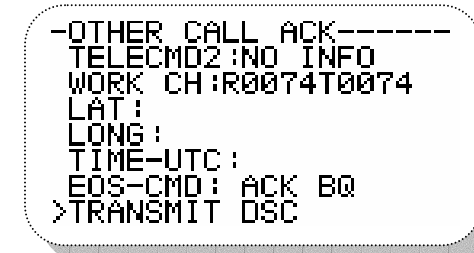

|                                                                                                    | CALL ACK                |  |
|----------------------------------------------------------------------------------------------------|-------------------------|--|
| VELEC II<br>WORK I C<br>LAT II<br>LONG II<br>LONG | SEND DSC?<br>▶YES<br>NO |  |

#### 4.5.2.12. DIRECT RELAY

♦ On "CALL ITEM SELECT" screen, Select 12. DIRECT RELAY using

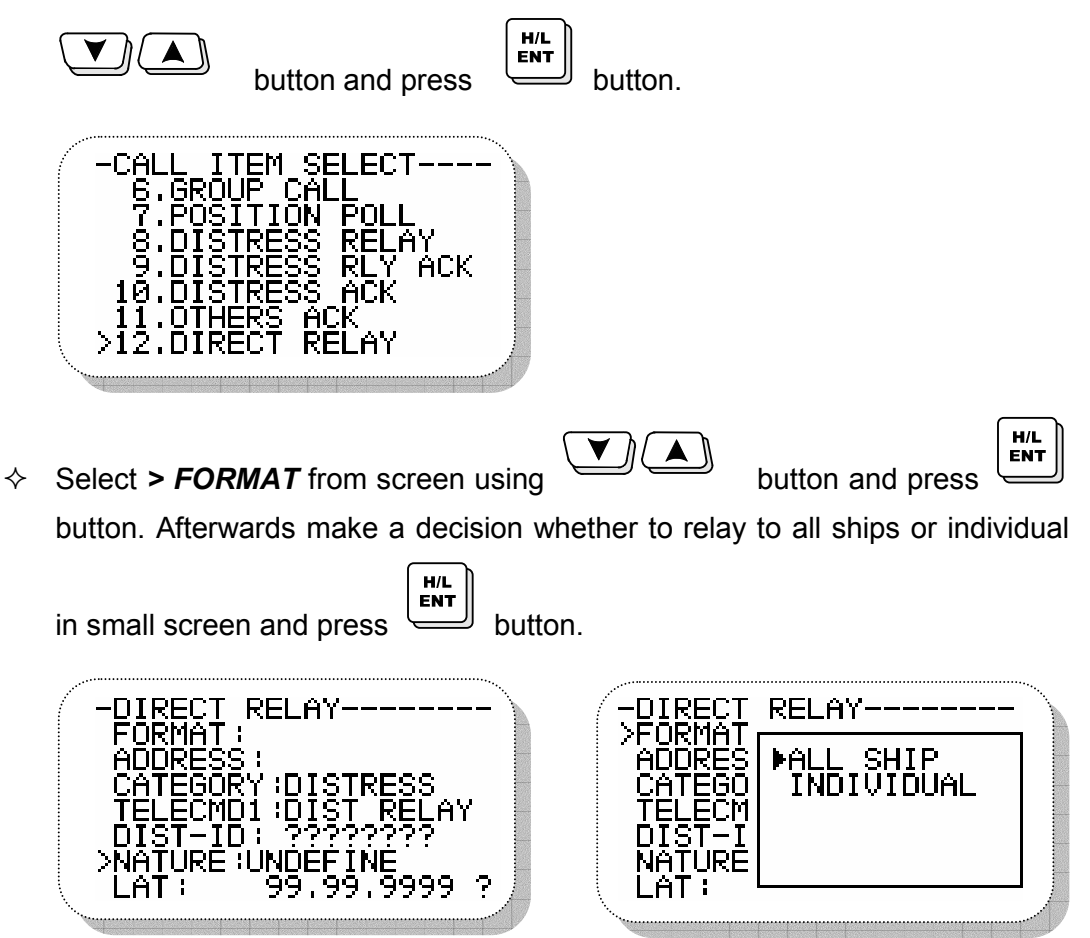

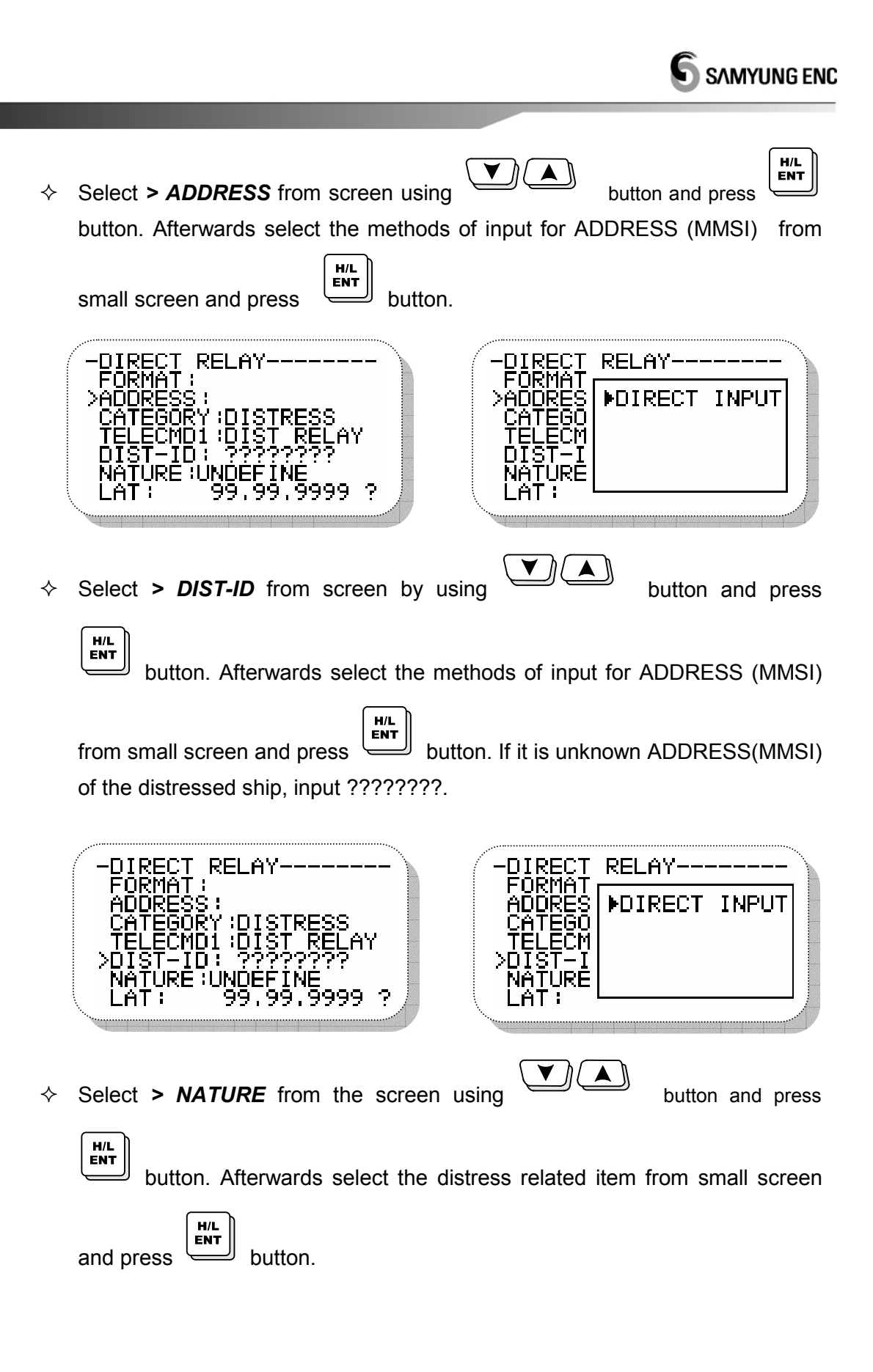

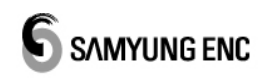

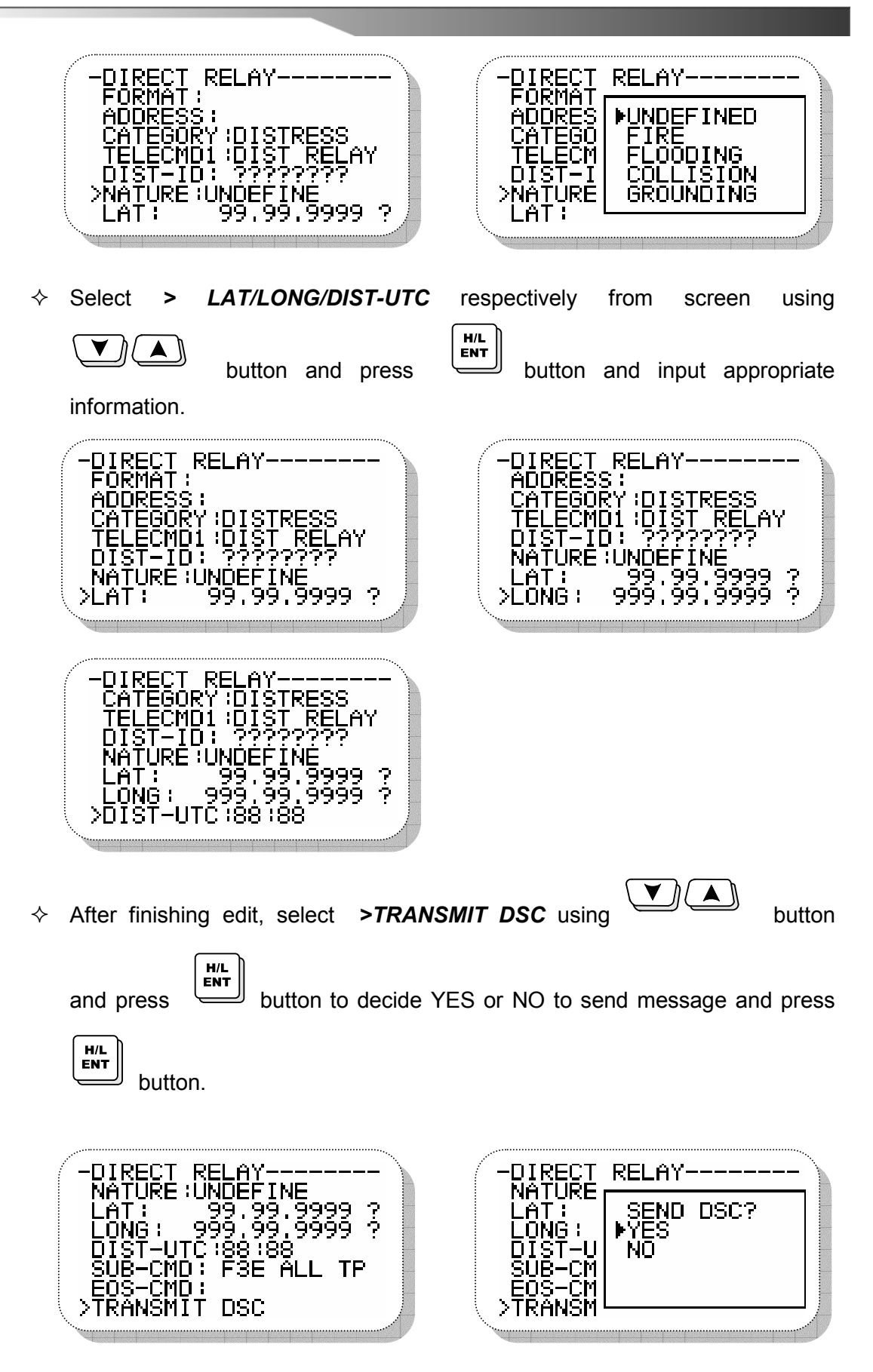

## 4.5.2.13. RECVEIVING DISTRESS READ

J

♦ On "CALL ITEM SELECT" screen, select 13. RCV DISTRESS READ using

H/L ENT button and press

button. Then following message

related to receiving distress is seen ...

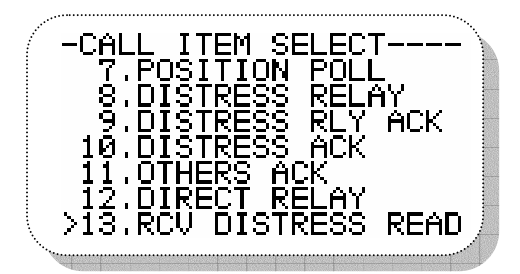

♦ Display RCV DISTRESS READ screen as follows ;

RCV: 08 : means for 8 received messages.

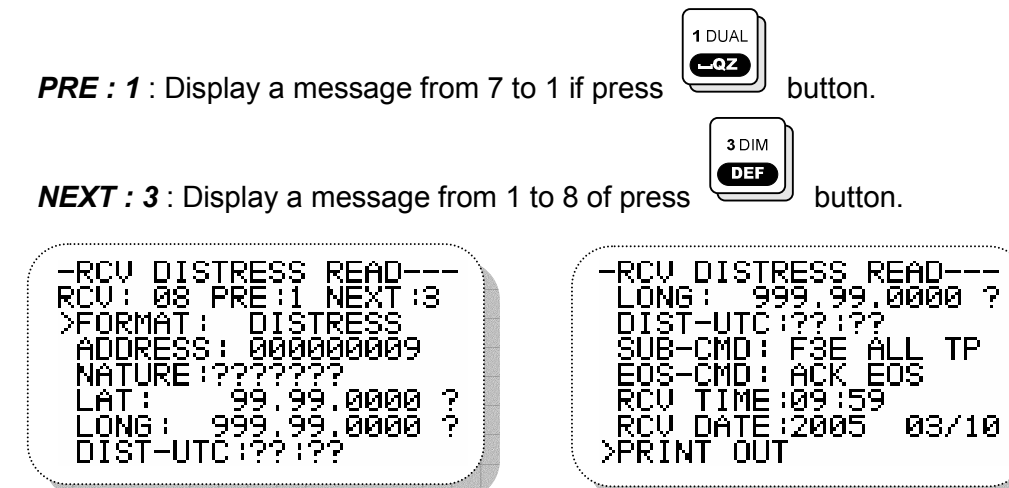

## 4.5.2.14. OTHER RECEIVING MESSAGE READ

-HITC

∻ On "CALL ITEM SELECT" screen, Select 14. RCV OTHERS READ by using

| button | and | press |
|--------|-----|-------|

H/L ENT

RINT

button. Then other receiving

messages is seen as following screen.

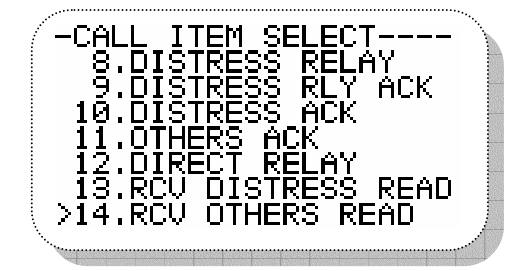

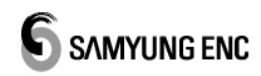

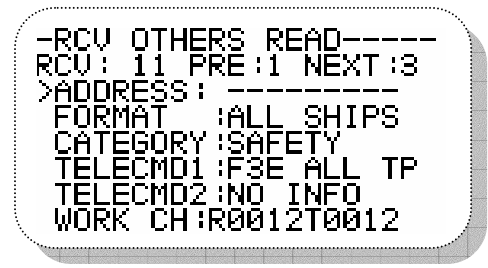

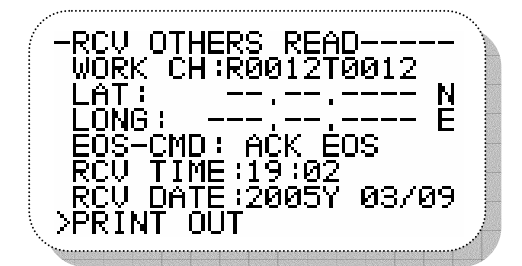

#### 4.5.2.15. DSC Message Receiving

- ♦ Display a message which is just received with alarm.
- $\diamond$  Stop a alarm if press button and go back to main screen.
- ♦ Press button over twice if received succession message are over two.
- Select > RCV DISTRESS READ or > RCV OTHERS READ for received message search.
- Able to print out automatically printer connected with if a message received in case of auto printer mode setup.

#### 4.5.2.16. Auto Acknowledgement Setup

- If received DSC call, available for automatic acknowledgement with following conditions. If work Channel specified, available to standby automatically following communication mode.
- ♦ Auto Acknowledgement Conditions.
  - > Auto Acknowledgement should be ON(OFF when shipping).
  - > Should not be on editing a menu screen, DSC message.
  - > Received message format and category shouldn't be distress contents.
  - Received message's TELECOMMAND contents shouldn't be distress call respond and distress relay.
  - > The specified communication mode of received message's

TELECOMMAND must be right combined with the specified WORK CHANNEL of WORK CH.

(Ex)It's wrong combination with single mode and multi CHANNEL such as the combination with TELECOMMAND : G3E SIMP TEL and WORK CH : 25.

- END OF SEQUENCE contents among the received message should be ACK RQ.
- > No received ERROR(ECC ERROR)

## **Chapter 5. Installation**

#### 5.1. Unpacking Package and Inspection

When dismantling the package, please treat with great care in checking the contents with order specification. Please observe external surface whether it is damaged during transportation and if there find damaged parts, then install after proper treatment made.

In case of handling difficulty, please contact SAMYUNGENC for proper treatment.

This machine can be installed without technical difficulties, but it needs to keep basic installation guide lines described hereunder, which helps preserve optimum performance as it is in the factory.

## 5.2. Selection of Installation Position for Main Units of STR-6000A

Installation position is selected according to following instruction.

- 1. Select the place where there is space enough to operate, repair and maintain with efficient ventilation.
- 2. Select the place where there is not directly exposed to rain and sea water. Dry area is the best place for installation electronic equipment.
- 3. Select the place where there is not directly exposed to sunray and avoid from heating element.
- 4. Select the place where there is of little vibration.
- 5. Select the place where there is of little electrical interference.

#### 5.3. Installation for main unit of STR-6000A

Main unit is to be installed referring to following drawing.

- 1. Fix the support plate by using screw to table, ceiling or wall. When pull the machine into the wall, cut out the wall size 147 x 59 first and flush it into the wall.
- 2. Assemble the unit to the support using handle knob, and fix it at a convenient angle.

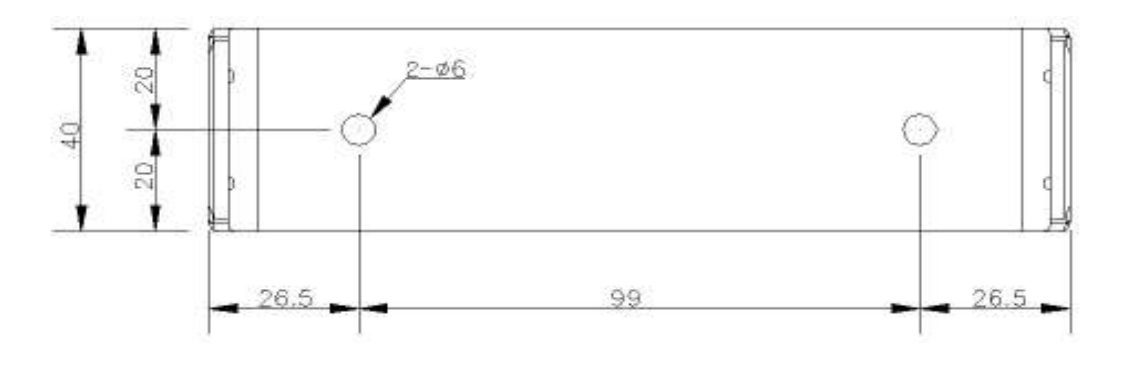

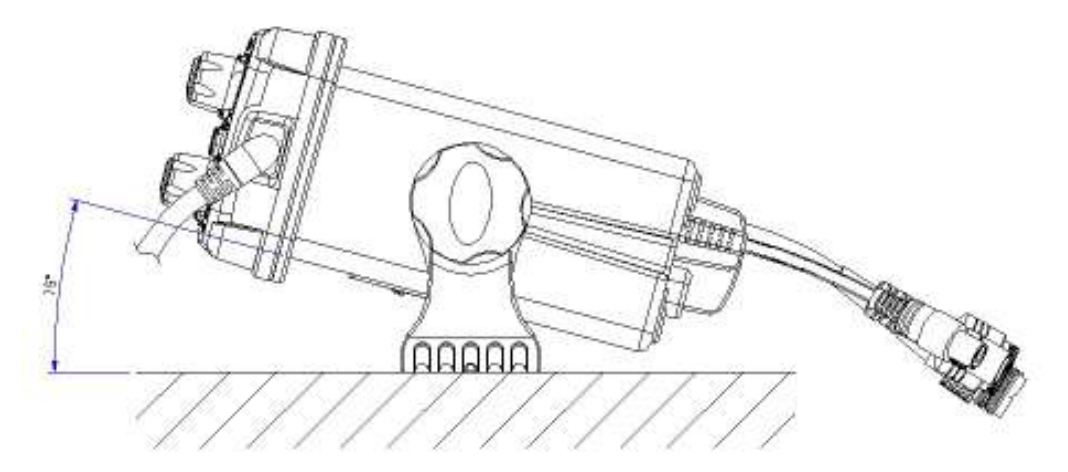

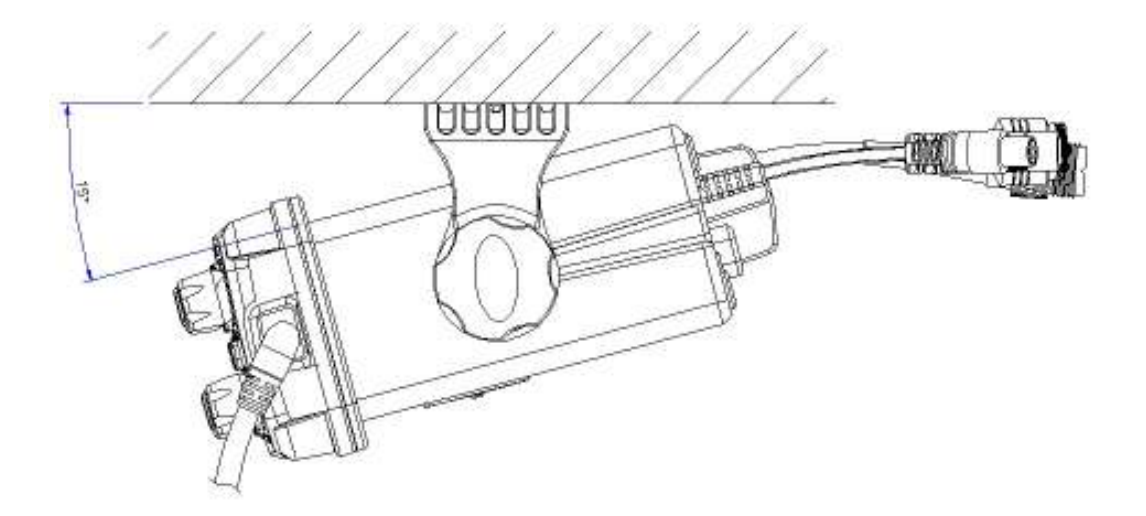

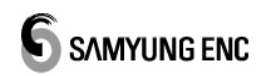

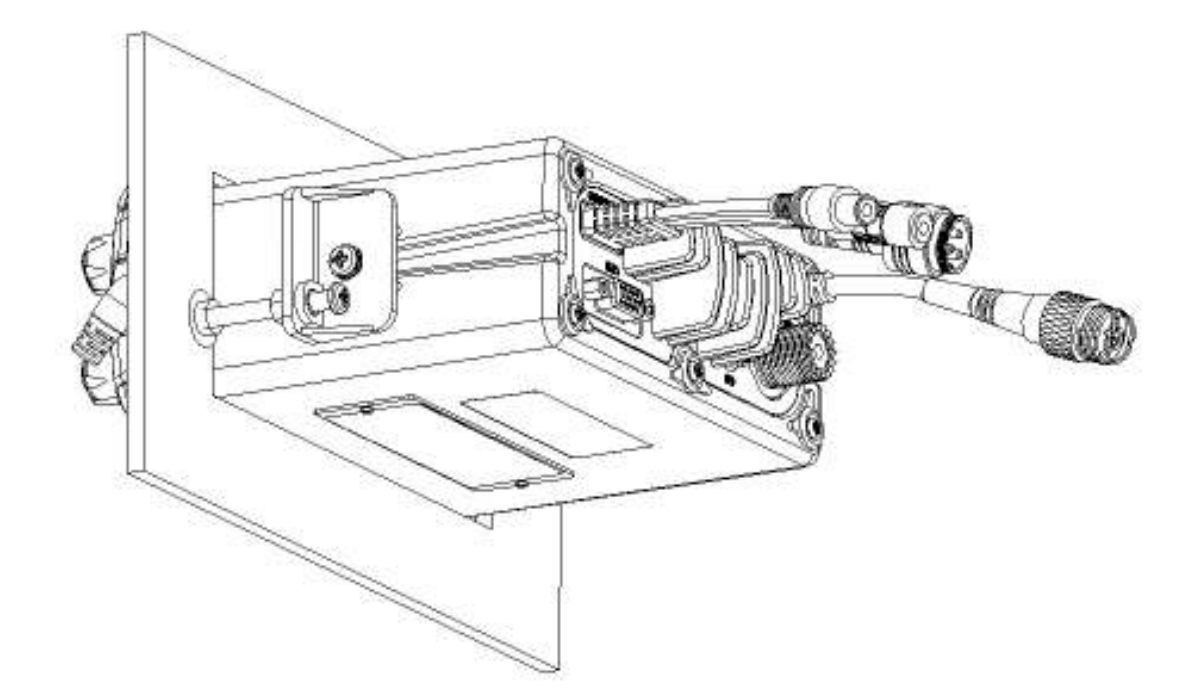

## 5.4. Cabling

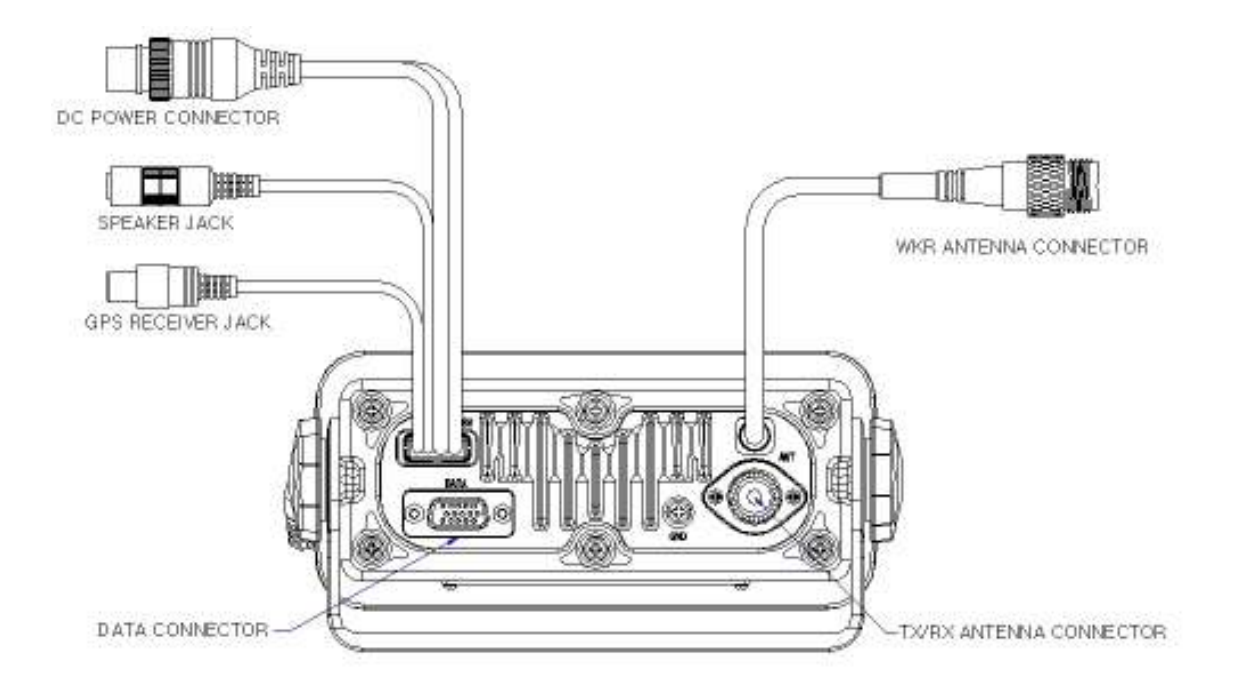

Rear part of the unit has connectors, which can be efficiently interfaced with power, antenna and other cables.

#### 5.4.1. Power Connection

4 P connector located in the rear of the unit is used to supply power, of which Number

1 pin is "+" and Number 2 pin is "-" those can connect to Power supply [DC13.6V]

#### 5.4.2. Connects to External Speaker

1P connector located in rear of the unit is a Speaker Connection Connector.

#### 5.4.3. How to setup Antenna

#### 1) STANDARD ANTENNA SET-UP

Most easy method for installation is to set up two or several antennas vertically having distance more than 4 meters one another.

#### 2) CAUTION WHILE SETTING UP ANTENNA

Please use supplier's type of Tx Rx Antenna if possible, when you happened to use other brand antenna, please use  $50\Omega$  with 150MHz band.

Please use high quality antenna/power-cable than standard ones.

Please set up at high location, if possible.

Please keep the antenna away from another transmit antenna.

For example, keep 4 meters away from other VHF antenna.

Please ensure that installation should be made where there avoids from mechanic vibration and a rainstorm and connector parts must be waterproofed by using waterproof tape.

While installed number of antenna simultaneously, cooper cables should be isolated by using steel pipe, if not, anyway keep the distance 30cm each other.

#### 5.4.4. GPS Connection

One Pin connector on the back of main unit is for external GPS information that is NMEA0183 data connection connector.

## 5.5. Integrated Wiring

Please refer to installation drawing for interconnecting machines each other.

- 1. In the case DC wiring, please use cable with SAMYUNG supply or the one, which can be endurable for specific electric current.
- 2. Please tighten connectors of Tx/Rx antenna and speaker to stand for ship's rolling and pitching.

## Chapter 6. Channel List

## 6.1. ITU Channel

| СН    | Tx<br>(MHz) | Rx<br>(MHz) | TRAFFIC TYPE                                       | SHIP<br>TO<br>SHIP | SHIP<br>TO<br>SHORE | NAME TAG     |
|-------|-------------|-------------|----------------------------------------------------|--------------------|---------------------|--------------|
| 01    | 156.050     | 160.650     | Public Correspondence, Duplex                      | NO                 | YES                 | TELEPHONE    |
| 02    | 156.100     | 160.700     | Public Correspondence, Duplex                      | NO                 | YES                 | TELEPHONE    |
| 03    | 156.150     | 160.750     | Public Correspondence, Duplex                      | NO                 | YES                 | TELEPHONE    |
| 04    | 156.200     | 160.800     | Port Operations, Duplex                            | NO                 | YES                 | PORT OPS     |
| 05    | 156.250     | 160.850     | Port Operations, Selected VTS Area                 | NO                 | YES                 | PORT OPS/VTS |
| 06    | 156.300     | 156.300     | Inter-ship Safety                                  | YES                | NO                  | SAFETY       |
| 07    | 156.350     | 160.950     | Port Operations, Duplex                            | NO                 | YES                 | PORT_OPS     |
| 08    | 156.400     | 156.400     | Commercial(Inter-ship Only)                        | YES                | NO                  | COMMERCIAL   |
| 09    | 156.450     | 156.450     | Recreational Calling Channel                       | YES                | YES                 | CALLING      |
| 10    | 156.500     | 156.500     | Commercial                                         | YES                | YES                 | COMMERCIAL   |
| 11    | 156.550     | 156.550     | Commercial, VTS in Selected Area                   | YES                | YES                 | VTS          |
| 12    | 156.600     | 156.600     | Port Operations, Selected VTS Areas                | YES                | YES                 | PORT OPS/VTS |
| 13    | 156.650     | 156.650     | Inter-ship Navigation Safety<br>(bridge-to-bridge) | YES                | NO                  | BRIDGE COM   |
| 14    | 156.700     | 156.700     | Port Operations, Selected VTS Areas                | YES                | YES                 | PORT OPS/VTS |
| 15(1) | 156.750     | 156.750     | Port Operations - 1W Only                          | YES                | YES                 | PORT OPS     |
| 16    | 156.800     | 156.800     | International Distress, Safety, and Calling        | YES                | YES                 | DISTRESS     |
| 17(1) | 156.850     | 156.850     | State Controlled -1W Only                          | YES                | YES                 | SAR          |
| 18    | 156.900     | 161.500     | Port Operations, Duplex                            | NO                 | YES                 | PORT OPS     |
| 19    | 156.950     | 161.550     | Commercial, Duplex                                 | NO                 | YES                 | SHIP-SHORE   |
| 20    | 157.000     | 161.600     | Port Operations, Duplex                            | NO                 | YES                 | PORT OPS     |
| 21    | 157.050     | 161.650     | Port Operations, Duplex                            | NO                 | YES                 | PORT OPS     |
| 22    | 157.100     | 161.700     | Port Operations, Duplex                            | NO                 | YES                 | PORT OPS     |
| 23    | 157.150     | 161.750     | Public Correspondence, Duplex                      | NO                 | YES                 | TELEPHONE    |
| 24    | 157.200     | 161.800     | Public Correspondence, Duplex                      | NO                 | YES                 | TELEPHONE    |
| 25    | 157.250     | 161.850     | Public Correspondence, Duplex                      | NO                 | YES                 | TELEPHONE    |
| 26    | 157.300     | 161.900     | Public Correspondence, Duplex                      | NO                 | YES                 | TELEPHONE    |
| 27    | 157.350     | 161.950     | Public Correspondence, Duplex                      | NO                 | YES                 | TELEPHONE    |
| 28    | 157.400     | 162.000     | Public Correspondence, Duplex                      | NO                 | YES                 | TELEPHONE    |

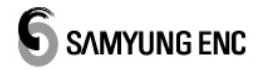

| СН    | Tx<br>(MHz) | Rx<br>(MHz) | TRAFFIC TYPE                                                 | SHIP<br>TO<br>SHIP | SHIP<br>TO<br>SHORE | NAME TAG   |
|-------|-------------|-------------|--------------------------------------------------------------|--------------------|---------------------|------------|
| 60    | 156.025     | 160.625     | Public Correspondence, Duplex                                | NO                 | YES                 | TELEPHONE  |
| 61    | 156.075     | 160.675     | Port Operations, Duplex                                      | NO                 | YES                 | PORT OPS   |
| 62    | 156.125     | 160.725     | Port Operations, Duplex                                      | NO                 | YES                 | PORT OPS   |
| 63    | 156.175     | 160.775     | Port Operations, Duplex                                      | NO                 | YES                 | PORT OPS   |
| 64    | 156.225     | 160.825     | Public Correspondence, Duplex                                | NO                 | YES                 | TELEPHONE  |
| 65    | 156.275     | 160.875     | Port Operations, Duplex                                      | NO                 | YES                 | PORT OPS   |
| 66    | 156.325     | 160.925     | Port Operations, Duplex                                      | NO                 | YES                 | PORT OPS   |
| 67    | 156.375     | 156.375     | Commercial, bridge-to-bridge                                 | YES                | NO                  | BRIDGE COM |
| 68    | 156.425     | 156.425     | Boat Operations, Recreational                                | YES                | NO                  | SHIP-SHIP  |
| 69    | 156.475     | 156.475     | Port Operations                                              | YES                | YES                 | PORT OPS   |
| 70(2) |             | 156.525     | Digital Selective Calling for<br>distress safety and calling |                    |                     | DSC        |
| 71    | 156.575     | 156.575     | Port Operations                                              | YES                | YES                 | PORT OPS   |
| 72    | 156.625     | 156.625     | Inter-ship                                                   | YES                | NO                  | SHIP -SHIP |
| 73    | 156.675     | 156.675     | Port Operations                                              | YES                | YES                 | PORT OPS   |
| 74    | 156.725     | 156.725     | Port Operations                                              | YES                | YES                 | PORT OPS   |
| 77    | 156.875     | 156.875     | Inter-ship                                                   | YES                | NO                  | SHIP-SHIP  |
| 78    | 156.925     | 161.525     | Non-Commercial, Duplex                                       | NO                 | YES                 | SHIP-SHORE |
| 79    | 156.975     | 161.575     | Commercial, Duplex                                           | NO                 | YES                 | SHIP-SHORE |
| 80    | 157.025     | 161.625     | Commercial, Duplex                                           | NO                 | YES                 | SHIP-SHORE |
| 81    | 157.075     | 161.675     | Port Operations, Duplex                                      | NO                 | YES                 | PORT OPS   |
| 82    | 157.125     | 161.725     | Port Operations, Duplex                                      | NO                 | YES                 | PORT OPS   |
| 83    | 157.175     | 161.775     | Public Correspondence, Duplex                                | NO                 | YES                 | TELEPHONE  |
| 84    | 157.225     | 161.825     | Public Correspondence, Duplex                                | NO                 | YES                 | TELEPHONE  |
| 85    | 157.275     | 161.875     | Public Correspondence, Duplex                                | NO                 | YES                 | TELEPHONE  |
| 86    | 157.325     | 161.925     | Public Correspondence, Duplex                                | NO                 | YES                 | TELEPHONE  |
| 87    | 157.375     | 157.375     | Port Operations                                              | YES                | YES                 | SHIP-SHIP  |
| 88    | 157.425     | 157.425     | Port Operations                                              | YES                | YES                 | SHIP-SHIP  |

Note.

(1) CH15, CH17 are fixed with input power 1W.

(2) CH70 is exclusively used for DSC channel and voice transmission is prohibited. CH75 and CH76 are prohibited from transmitting in order to prevent CH16 from dangerous interference.

## 6.2. USA Channel

|       | Тх      | Rx      |                                                             | SHIP  | SHIP |              |
|-------|---------|---------|-------------------------------------------------------------|-------|------|--------------|
| СН    | (MHz)   | (MHz)   | TRAFFIC TYPE                                                | ТО    |      | NAME TAG     |
| 014   | 156 050 | 156 050 | Part Operations, Selected V/TS Areas                        | STIIF |      |              |
|       | 150.050 | 150.050 | Port Operations, Selected VIS Areas                         | TEO   | TEO  | PUKI UPS/VIS |
| 03A   | 156.150 | 156.150 | US Government, Coast Guard                                  | YES   | YES  | UNAUTHORIZED |
| 05A   | 156.250 | 156.250 | Port Operations, Selected VTS Areas                         | YES   | YES  | PORT OPS/VTS |
| 06    | 156.300 | 156.300 | Inter-ship Safety                                           | YES   | NO   | SAFETY       |
| 07A   | 156.350 | 156.350 | Commercial                                                  | YES   | YES  | COMMERCIAL   |
| 08    | 156.400 | 156.400 | Commercial (Inter-ship Only)                                | YES   | NO   | COMMERCIAL   |
| 09    | 156.450 | 156.450 | Recreational Calling Channel                                | YES   | YES  | CALLING      |
| 10    | 156.500 | 156.500 | Commercial                                                  | YES   | YES  | COMMERCIAL   |
| 11    | 156.550 | 156.550 | Commercial, VTS in Selected Areas                           | YES   | YES  | VTS          |
| 12    | 156.600 | 156.600 | Port Operations, Selected VTS Areas                         | YES   | YES  | PORT OPS/VTS |
| 13(1) | 156.650 | 156.650 | Inter-ship Navigation Safety (bridge-to-<br>bridge) 1W Only | YES   | NO   | BRIDGE COM   |
| 14    | 156.700 | 156.700 | Port Operations, Selected VTS Areas                         | YES   | YES  | PORT OPS/VTS |
| 15(3) | RX Only | 156.750 | Environmental, RX Only                                      |       |      | ENVIROMENTAL |
| 16    | 156.800 | 156.800 | International Distress, Safety, and Calling                 | YES   | YES  | DISTRES      |
| 17(1) | 156.850 | 156.850 | State Controlled - 1W Only                                  | YES   | YES  | SAR          |
| 18A   | 156.900 | 156.900 | Commercial                                                  | YES   | YES  | COMMERCIAL   |
| 19A   | 156.950 | 156.950 | Commercial                                                  | YES   | YES  | COMMERCIA;   |
| 20    | 157.000 | 161.600 | Port Operations, Canadian Coast Guard,<br>Duplex            | NO    | YES  | PORT OPS     |
| 20A   | 157.000 | 157.000 | Port Operations                                             | YES   | YES  | PORT OPS     |
| 21A   | 157.050 | 157.050 | U.S. Government, Canadian Coast Guard                       | YES   | YES  | UNAUTHORIZED |
| 22A   | 157.100 | 157.100 | Coast Guard Liaison                                         | YES   | YES  | COAST GUARD  |
| 23A   | 157.150 | 157.150 | U.S. Government, Coast Guard                                | YES   | YES  | UNAUTHORIZED |
| 24    | 157.200 | 161.800 | Public Correspondence, Marine Operator                      | NO    | YES  | TELEPHONE    |
| 25    | 157.250 | 161.850 | Public Correspondence, Marine Operator                      | NO    | YES  | TELEPHONE    |
| 26    | 157.300 | 161.900 | Public Correspondence, Marine Operator                      | NO    | YES  | TELEPHONE    |
| 27    | 157.350 | 161.950 | Public Correspondence, Marine Operator                      | NO    | YES  | TELEPHONE    |
| 28    | 157.400 | 162.000 | Public Correspondence, Marine Operator                      | NO    | YES  | TELEPHONE    |

|       | Ту      | Dv      |                                                                | SHIP | SHIP  |              |
|-------|---------|---------|----------------------------------------------------------------|------|-------|--------------|
| СН    | (MHz)   | (MHz)   | TRAFFIC TYPE                                                   | ТО   | ТО    | NAME TAG     |
|       | ()      | ()      |                                                                | SHIP | SHORE |              |
| 61A   | 156.075 | 156.075 | U.S. Government, Canadian Coast Guard                          | YES  | YES   | UNAUTHORIZED |
| 63A   | 156.175 | 156.175 | Port Operations, VTS in Selected Areas                         | YES  | YES   | PORT OPS/VTS |
| 64A   | 156.225 | 156.225 | U.S. Government, Canadian Commercial<br>Fishing                | YES  | YES   | UNAUTHORIZED |
| 65A   | 156.275 | 156.275 | Port Operations                                                | YES  | YES   | PORT OPS     |
| 66A   | 156.325 | 156.325 | Port Operations                                                | YES  | YES   | PORT OPS     |
| 67(1) | 156.375 | 156.375 | Commercial, bridge-to-bridge, 1W Only                          | YES  | NO    | BRIDGE COM   |
| 68    | 156.425 | 156.425 | Boat Operations, Recreational                                  | YES  | NO    | SHIP-SHIP    |
| 69    | 156.475 | 156.475 | Boat Operations, Recreational                                  | YES  | YES   | PLEASURE     |
| 70(2) |         | 156.525 | Digital Selective Calling - DSC                                |      |       | DSC          |
| 71    | 156.575 | 156.575 | Boat Operations, Recreational                                  | YES  | YES   | PLEASURE     |
| 72    | 156.625 | 156.625 | Boat Operations, Recreational                                  | YES  | NO    | SHIP-SHIP    |
| 73    | 156.675 | 156.675 | Port Operations                                                | YES  | YES   | PORT OPS     |
| 74    | 156.725 | 156.725 | Port Operations                                                | YES  | YES   | PORT OPS     |
| 77(1) | 156.875 | 156.875 | Port Operations-1W Only                                        | YES  | YES   | PORT OPS     |
| 78A   | 156.925 | 156.925 | Boat Operations, Recreational                                  | YES  | NO    | SHIP-SHIP    |
| 79A   | 156.975 | 156.975 | Commercial                                                     | YES  | YES   | COMMERCIAL   |
| 80A   | 157.025 | 157.025 | Commercial                                                     | YES  | YES   | COMMERCIAL   |
| 81A   | 157.075 | 157.075 | U.S. Government, Environmental<br>Protection Agency Operations | YES  | YES   | UNAUTHORIZED |
| 82A   | 157.125 | 157.125 | U.S. Government, Canadian Coast Guard                          | YES  | YES   | UNAUTHORIZED |
| 83A   | 157.175 | 157.175 | U.S. Government, Canadian Coast Guard                          | YES  | YES   | UNAUTHORIZED |
| 84    | 157.225 | 161.825 | Public Correspondence, Marine Operator                         | NO   | YES   | TELEPHONE    |
| 84A   | 157.225 | 157.225 | Public Correspondence, Marine Operator                         | YES  | YES   | TELEPHONE    |
| 85    | 157.275 | 161.875 | Public Correspondence, Marine Operator                         | NO   | YES   | TELEPHONE    |
| 85A   | 157.275 | 157.275 | Public Correspondence, Marine Operator                         | YES  | YES   | TELEPHONE    |
| 86    | 157.325 | 161.925 | Public Correspondence, Marine Operator                         | NO   | YES   | TELEPHONE    |
| 86A   | 157.325 | 157.325 | Public Correspondence, Marine Operator                         | YES  | YES   | TELEPHONE    |
| 87    | 157.375 | 161.975 | Public Correspondence, Marine Operator                         | NO   | YES   | TELEPHONE    |
| 87A   | 157.375 | 157.375 | Public Correspondence, Marine Operator                         | YES  | YES   | TELEPHONE    |
| 88    | 157.425 | 162.025 | Public Correspondence, Marine Operator                         | NO   | YES   | TELEPHONE    |
| 88A   | 157.425 | 157.425 | Commercial, Intership Only                                     | YES  | NO    | COMMERCIAL   |

Note.

(1) CH13, CH17, CH67 and CH77 are fixed with output power 1 W.

(2) CH70 is exclusively DSC using channel and voice transmission is prohibited.

(3) CH15, CH75 and CH76 are prohibited from transmission in order to prevent CH16 from harmful interferences.

## 6.3. CANADA Channel

| СН    | Tx<br>(MHz) | Rx<br>(MHz) | TRAFFIC TYPE                                               | SHIP<br>TO<br>SHIP | SHIP<br>TO<br>SHORE | NAME TAG     |
|-------|-------------|-------------|------------------------------------------------------------|--------------------|---------------------|--------------|
| 01    | 156.050     | 160.650     | Public Correspondence, Duplex                              | NO                 | YES                 | TELEPHONE    |
| 02    | 156.100     | 160.700     | Public Correspondence, Duplex                              | NO                 | YES                 | TELEPHONE    |
| 03    | 156.150     | 160.750     | Public Correspondence, Duplex                              | NO                 | YES                 | TELEPHONE    |
| 04A   | 156.200     | 156.200     | Canadian Coast Guard, SAR                                  | YES                | YES                 | CANADIAN CG  |
| 05A   | 156.250     | 156.250     | Port Operations, VTS in Selected Areas                     | YES                | YES                 | PORT OPS/VTS |
| 06    | 156.300     | 156.300     | Inter-ship Safety                                          | YES                | NO                  | SAFETY       |
| 07A   | 156.350     | 156.350     | Commercial                                                 | YES                | YES                 | COMMERCIAL   |
| 08    | 156.400     | 156.400     | Commercial(Inter ship Only)                                | YES                | NO                  | COMMERCIAL   |
| 09    | 156.450     | 156.450     | Recreational Calling Channel                               | YES                | YES                 | CALLING      |
| 10    | 156.500     | 156.500     | Commercial                                                 | YES                | YES                 | COMMERCIAL   |
| 11    | 156.550     | 156.550     | Commercial, VTS in Selected Area                           | YES                | YES                 | VTS          |
| 12    | 156.600     | 156.600     | Port Operations, Selected VTS Areas                        | YES                | YES                 | PORT OPS/VTS |
| 13(1) | 156.650     | 156.650     | Inter-ship Navigation Safety<br>(bridge-to-bridge) 1W Only | YES                | NO                  | BRIDGE COM   |
| 14    | 156.700     | 156.700     | Port Operations, VTS in Selected Areas                     | YES                | YES                 | PORT OPS/VTS |
| 15(1) | 156.750     | 156.750     | Commercial - 1W Only                                       | YES                | YES                 | COMMERCIAL   |
| 16    | 156.800     | 156.800     | International Distress, Safety, and Calling                | YES                | YES                 | DISTRESS     |
| 17(1) | 156.850     | 156.850     | State Controlled -1W Only                                  | YES                | YES                 | SAR          |
| 18A   | 156.900     | 156.900     | Commercial                                                 | YES                | YES                 | COMMERCIAL   |
| 19A   | 156.950     | 156.950     | Canadian Coast Guard                                       | YES                | YES                 | CANADIAN CG  |
| 20(1) | 157.000     | 161.600     | Canadian Coast Guard, Duplex-1W Only                       | NO                 | YES                 | CANADIAN CG  |
| 21    | 157.050     | 161.650     | Port Operations, Duplex                                    | NO                 | YES                 | PORT OPS     |
| 21A   | 157.050     | 157.050     | U.S. Government, Canadian Coast Guard                      | YES                | YES                 | UNAUTHORIZED |
| 21B   | RX Only     | 161.650     | Port Operations, RX Only                                   |                    |                     | PORT OPS     |
| 22A   | 157.100     | 157.100     | Canadian Coast Guard Liaison                               | YES                | YES                 | CANADIAN CG  |
| 23    | 157.150     | 161.750     | Public Correspondence, Duplex                              | NO                 | YES                 | TELEPHONE    |
| 24    | 157.200     | 161.800     | Public Correspondence, Duplex                              | NO                 | YES                 | TELEPHONE    |
| 25    | 157.250     | 161.850     | Public Correspondence, Duplex                              | NO                 | YES                 | TELEPHONE    |
| 25B   | RX Only     | 161.850     | Public Correspondence, RX Only                             |                    |                     | TELEPHONE    |
| 26    | 157.300     | 161.900     | Public Correspondence, Duplex                              | NO                 | YES                 | TELEPHONE    |
| 27    | 157.350     | 161.950     | Public Correspondence, Duplex                              | NO                 | YES                 | TELEPHONE    |
| 28    | 157.400     | 162.000     | Public Correspondence, Duplex                              | NO                 | YES                 | TELEPHONE    |
| 28B   | RX Only     | 162.000     | Public Correspondence, RX Only                             |                    |                     | TELEPHONE    |

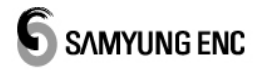

|       | Тү          | Dv       |                                                 | SHIP | SHIP  |              |
|-------|-------------|----------|-------------------------------------------------|------|-------|--------------|
| СН    | (MHz)       | (MHz)    | TRAFFIC TYPE                                    | TO   | TO    | NAME TAG     |
|       | <u>`</u> ´´ | <u> </u> |                                                 | SHIP | SHORE |              |
| 60    | 156.025     | 160.625  | Public Correspondence, Duplex                   | NO   | YES   | TELEPHONE    |
| 61A   | 156.075     | 156.075  | U.S. Government, Canadian Coast Guard           | YES  | YES   | UNAUTHORIZED |
| 62A   | 156.125     | 156.125  | Canadian Coast Guard                            | YES  | YES   | CANADIAN CG  |
| 64    | 156.225     | 160.825  | Public Correspondence, Duplex                   | NO   | YES   | TELEPHONE    |
| 64A   | 156.225     | 156.225  | U.S. Government, Canadian Commercial<br>Fishing | YES  | YES   | UNAUTHORIZED |
| 65A   | 156.275     | 156.275  | Port Operations                                 | YES  | YES   | PORT OPS     |
| 66A   | 156.325     | 156.325  | Port Operations                                 | YES  | YES   | PORT OPS     |
| 67    | 156.375     | 156.375  | Commercial, SAR                                 | YES  | NO    | COMMERCIAL   |
| 68    | 156.425     | 156.425  | Boat Operations, Recreational                   | YES  | NO    | SHIP-SHIP    |
| 69    | 156.475     | 156.475  | Commercial Fishing Only                         | YES  | YES   | COMMERCIAL   |
| 70(2) |             | 156.525  | Digital Selective Calling - DSC                 |      |       | DSC          |
| 71    | 156.575     | 156.575  | Boat Operations, Recreational                   | YES  | YES   | PLEASURE     |
| 72    | 156.625     | 156.625  | Inter-ship                                      | YES  | NO    | SHIP-SHIP    |
| 73    | 156.675     | 156.675  | Commercial Fishing Only                         | YES  | YES   | COMMERCIAL   |
| 74    | 156.725     | 156.725  | Commercial Fishing Only                         | YES  | YES   | COMMERCIAL   |
| 77    | 156.875     | 156.875  | Port Operations                                 | YES  | YES   | PORT OPS     |
| 78A   | 156.925     | 156.925  | Boat Operations, Recreational                   | YES  | NO    | SHIP-SHIP    |
| 79A   | 156.975     | 156.975  | Commercial                                      | YES  | YES   | COMMERCIAL   |
| 80A   | 157.025     | 157.025  | Commercial                                      | YES  | YES   | COMMERCIAL   |
| 81A   | 157.075     | 157.075  | U.S. Government Operations                      | YES  | YES   | UNAUTHORIZED |
| 82A   | 157.125     | 157.125  | U.S. Government, Canadian Coast Guard           | YES  | YES   | UNAUTHORIZED |
| 83    | 157.175     | 161.775  | Canadian Coast Guard                            | YES  | YES   | CANADIAN CG  |
| 83A   | 157.175     | 157.175  | U.S. Government, Canadian Coast Guard           | YES  | YES   | UNAUTHORIZED |
| 83B   | RX Only     | 161.775  | Canadian Coast Guard, RX Only                   |      |       | CANADIAN CG  |
| 84    | 157.225     | 161.825  | Public Correspondence, Marine Operator          | NO   | YES   | TELEPHONE    |
| 85    | 157.275     | 161.875  | Public Correspondence, Marine Operator          | NO   | YES   | TELEPHONE    |
| 86    | 157.325     | 161.925  | Public Correspondence, Marine Operator          | NO   | YES   | TELEPHONE    |
| 87    | 157.375     | 161.975  | Public Correspondence, Marine Operator          | NO   | YES   | TELEPHONE    |
| 88    | 157.425     | 162.025  | Public Correspondence, Marine Operator          | NO   | YES   | TELEPHONE    |

#### Note.

(1) CH13, CH15, CH17 and CH20 are fixed with output power 1W.

(2) CH70 is exclusively DSC using channel and voice transmission is prohibited.

(3) CH63, CH75 and CH76 are prohibited from transmitting.

\* CH66, CH77 are basically 1W and are available for converting to 25W..

## 6.4. Weather Channel

| WEATHER CH | Rx(MHz) | Туре                     | Channel Type |
|------------|---------|--------------------------|--------------|
| WX1        | 162.550 | NOAA WEATHER CHANNEL     | NOAA WX      |
| WX2        | 162.400 | NOAA WEATHER CHANNEL     | NOAA WX      |
| WX3        | 162.475 | NOAA WEATHER CHANNEL     | NOAA WX      |
| WX4        | 162.425 | NOAA WEATHER CHANNEL     | NOAA WX      |
| WX5        | 162.450 | NOAA WEATHER CHANNEL     | NOAA WX      |
| WX6        | 162.500 | NOAA WEATHER CHANNEL     | NOAA WX      |
| WX7        | 162.525 | NOAA WEATHER CHANNEL     | NOAA WX      |
| WX8        | 161.650 | CANADIAN WEATHER CHANNEL | CANADA WX    |
| WX9        | 161.775 | CANADIAN WEATHER CHANNEL | CANADA WX    |
| WX10       | 163.275 | NOAA WEATHER CHANNEL     | NOAA WX      |

## **Chapter 7. Position Information Interface**

This unit is effectively designed for convenient use, after receiving NMEA0183 FORMAT Typed GPS information that will interface internally and input automatically with current own vessel's latitude and longitude value when distress call is occurred. It is available to input the time when determined with position information and position by manual. In case not receiving position data from electronic position-determined device, and/or in case position information conducted by manual input being delayed more than 4 hours, alarm is ringing. Any position information, which is not updated more than 23 hours should be deleted. Alarm will ring if GPS is not input more than 1 minute and alarm would stop when GPS is input again.

NMEA0183 input mode and type for this unit is as follows, \$GPGGA,065501,3506.3023,N,12905.6429,E,1,07,001.3,00005,M,0000,M,,\*41 \$GPGGA,032007,3505.10,N,12902.47,E,1,00,1,0,M,,M,, \$GPGGA,044610.00,3505.2139,N,12904.2867,E,1,06,05.4,,M,,M,,\*63

\$GPRMC,123456,A,3505.00,N,12902.00,E,1.0,0.0,221199,0.0,E\*00 \$GPRMC,123456,A,3505.0000,N,12902.0000,E,1.0,0.0,221199,0.0,E\*00 \$GPRMC,044610.00,A,3505.2139,N,12904.2867,E,00.2,229.1,180702,,\*0D

\$GPGLL,3504.2892,N,12900.2503,E,024950.00,V\*14 \$GPGLL,3505.09,N,12902.45,E\*PCL

\$GPZDA,025220.00,17,04,1999,00,00\*6B \$GPZDA,050048,13,09,1998,+00

## Chapter 8. Packing List

## 8.1. Oversea

| VHF STR-6000A Standard |              |                  |                    |               |     |        |                        |  |  |
|------------------------|--------------|------------------|--------------------|---------------|-----|--------|------------------------|--|--|
| NO.                    | Item         | External Feature | Sta                | Q'ty          | СНК | Remark |                        |  |  |
| 1                      | Main Unit    |                  | STR-6000A          |               | 1   |        | SM-6000                |  |  |
|                        |              |                  | CODE NO.           | V00-4000-00   |     |        | INCL. MIC              |  |  |
| 2                      | Speaker      | 1                | SS                 | -6000         | 1   | A-04   |                        |  |  |
|                        |              | 5                | CODE NO.           | 532-5508-1U   |     |        |                        |  |  |
| 3                      | Bracket      | 0 0              | ACC-6              | 000D-001      | 1   |        |                        |  |  |
|                        |              |                  | CODE NO.           | STR-6001      |     |        |                        |  |  |
| 1                      | Eiving Polt  |                  | Ø5r                | nm × 7        | 0   |        | Attached               |  |  |
| 4                      |              |                  | CODE NO.           | STR-6002      | 2   |        | unit                   |  |  |
| 5                      | Cable Ass'y  | 8==              | CVV-SB 2C 2SQ      |               | 1   | A-01   | DC                     |  |  |
| 5                      | Cable ASS y  | L=3m             | CODE NO.           | STR-6102      |     | A-01   | POWER                  |  |  |
| 6                      | 6 Mic Holder | 101              |                    |               | 1   | A-05   | Hook<br>INCL.<br>Cable |  |  |
|                        |              |                  | CODE NO.           | STR-6103      |     |        |                        |  |  |
| 7                      | GPS Jack     |                  | RCA <b>Jack</b>    |               | 1   | A-03   |                        |  |  |
|                        |              | L=2m             | CODE NO.           | STR-6003      |     |        |                        |  |  |
| 8                      | Screw        | E manana >       | Stain Trus         | s Piece 4X16  | 20  |        |                        |  |  |
|                        | 001011       | Gananana         | CODE NO.           | 904-0446-01   | 20  |        |                        |  |  |
| 9                      | Cable Ass'y  |                  | 01-3M-D0           | 1 Cable Ass'y | 1   | A-06   | 5.5SQ                  |  |  |
|                        |              |                  | CODE NO            | 574-0102-01   |     |        | OTTL                   |  |  |
| 10                     | Fuse         |                  | 10A/250V[20mmX5mm] |               | 2   |        | Main I Init            |  |  |
|                        | 1 430        |                  | CODE NO.           | 527-2010-1Q   |     |        |                        |  |  |
| 11                     | Manual       |                  | STR-6000A-ME       |               | -   |        |                        |  |  |
|                        | II Manual    |                  | CODE NO.           | M02-0031-00   |     |        |                        |  |  |

| VHF STR-6000A Option |               |                        |                        |                |     |        |       |  |
|----------------------|---------------|------------------------|------------------------|----------------|-----|--------|-------|--|
| NO.                  | Item          | External Feature       | Sta                    | Q'ty           | СНК | Remark |       |  |
| 4                    | , VHF         |                        | SA                     | N-150          | 0   |        |       |  |
|                      | Antenna       | - 14 - 19 ·            | CODE NO.               | 542-1400-0D    | 2   |        |       |  |
| 2                    | Cable Ass'y   | ble Ass'y              |                        | /(RG8)-PL259   | 2   | A-02   |       |  |
|                      |               | S                      | CODE NO.               | 574-0155-25    |     |        |       |  |
| 3                    | Bracket Assiv |                        | Bracke                 | et 35 Ass'y    | 2   |        |       |  |
| 3                    | DIACKELASS y  |                        | CODE NO.               | 575-0006-01    |     |        |       |  |
| 4                    | Power         | Barra Ramana           | SF                     | P-700          | 1   |        |       |  |
| 4                    | supply unit   | · : : : U              | CODE NO.               | V01-0000-00    |     |        |       |  |
| Б                    | 5 Cable Ass'y | •                      | SCN2-3M-               | 02 Cable Ass'y | - 1 | B-01   | AC    |  |
| 5                    |               |                        | CODE NO.               | 574-0107-01    |     |        |       |  |
| 6                    | Cable Assiv   |                        | 03-3M-C3 Cable Ass'y   |                | 1   | P_02   |       |  |
| 0                    | Cable ASS y   |                        | CODE NO.               | 574-0307-01    |     | B-02   |       |  |
| 7                    | Fue           | - et m                 | 5A/250V[               | 20mmX5mm]      | 0   |        | A.C.  |  |
|                      | Fuse          | I                      | CODE NO.               | 527-2005-1Q    | 2   |        | AC    |  |
| 0                    | Fue           | - m 15                 | 10A/250V[              | [20mmX5mm]     | 0   |        |       |  |
| 0                    | Fuse          |                        | CODE NO.               | 527-2010-1Q    |     |        |       |  |
| 0                    | Corow         | Demonstra              | Stain Truss Piece 4X16 |                | 1   |        |       |  |
| 9                    | Sciew         | Connannan-             | CODE NO.               | 904-0446-01    | 4   |        |       |  |
| 10                   | Cable Assiv   |                        | 01-3M-D0               | 1 Cable Ass'y  | 1   | B_02   | 5.5SQ |  |
|                      | Cable ASS y   |                        | CODE NO.               | 574-0102-01    |     | R-03   | OTYPE |  |
| 11                   | Flush Mount   | $\left( \circ \right)$ | SN                     | 1B-60          | 2   |        | INCL. |  |
|                      | (Bracket)     |                        | CODE NO                | STR-6007       |     |        | BOIL  |  |

## 8.2. Domestic

| VHF STR-6000A Standard(1 of 2) |             |                  |                    |               |    |      |                        |  |
|--------------------------------|-------------|------------------|--------------------|---------------|----|------|------------------------|--|
| NO.                            | Item        | External Feature | Standard           |               |    | СНК  | Remark                 |  |
| 1                              | Main Unit   | (                | STR                | STR-6000A     |    |      | SM-6000                |  |
|                                |             | V                | CODE NO.           | V00-4000-00   |    |      | INCL. MIC              |  |
| 2                              | Speaker     |                  | SS                 | -6000         | 1  | A-04 |                        |  |
|                                |             |                  | CODE NO.           | 532-5508-1U   |    |      |                        |  |
| 3                              | Bracket     | 0 0              | ACC-6              | 000D-001      | 1  |      |                        |  |
|                                |             |                  | CODE NO.           | STR-6001      |    |      |                        |  |
| 4                              | Fiving Bolt |                  | Ø5r                | nm × 7        | 0  |      | Attached               |  |
| 4                              | FIXING BOIL | B                | CODE NO.           | STR-6002      | 2  |      | unit                   |  |
| 5                              | Mic Holder  |                  | CVV-S              | B 2C 2SQ      | 1  | A-01 | DC<br>POWER            |  |
| 5                              | WIC HOIDER  | L=3m             | CODE NO.           | STR-6102      |    |      |                        |  |
| 6                              | GPS Jack    | 1001             |                    | 1             | 1  | A-05 | Hook<br>INCL.<br>Cable |  |
|                                |             |                  | CODE NO.           | STR-6103      |    |      |                        |  |
| 7                              | Bracket     |                  | R                  | CA 잭          | 1  | A-03 |                        |  |
|                                |             | L=2m             | CODE NO.           | STR-6003      |    |      |                        |  |
| 8                              | Screw       | E manana >       | Stain Trus         | s Piece 4X16  | 20 |      |                        |  |
|                                | 001000      | C Journaus-      | CODE NO.           | 904-0446-01   | 20 |      |                        |  |
| 9                              | Cable Ass'y |                  | 01-3M-DC           | 1 Cable Ass'y | 1  | A-06 | 5.5SQ<br>OTYPE         |  |
|                                |             |                  | CODE NO            | 574-0102-01   |    |      |                        |  |
| 10                             | Fuse        | 20 mn 95         | 10A/250V[20mmX5mm] |               | 2  |      | Main Unit              |  |
|                                |             | I %              | CODE NO.           | 527-2010-1Q   |    |      |                        |  |
| 11                             | Manual      |                  | STR-6000A-MK       |               | 1  |      |                        |  |
|                                | II Manual   |                  | CODE NO.           | M02-0030-00   |    |      |                        |  |

| VHF STR-6000A Standard(2 of 2) |                |                                                                                                    |                        |                      |     |        |       |  |  |
|--------------------------------|----------------|----------------------------------------------------------------------------------------------------|------------------------|----------------------|-----|--------|-------|--|--|
| NO.                            | Item           | External Feature                                                                                                    | Sta                    | Q'ty                 | СНК | Remark |       |  |  |
| 10                             | VHF            |                                                                                                    | SAN-150                |                      | 2   |        |       |  |  |
| 12                             | Antenna        |                                                                                                    | CODE NO.               | 542-1400-0D          |     |        |       |  |  |
| 13                             | 13 Cable Ass'v |                                                                                                    | PL259-15N              | PL259-15M(RG8)-PL259 |     | A-02   |       |  |  |
|                                |                |                                                                                                    | CODE NO.               | 574-0155-25          |     |        |       |  |  |
| 11                             | Bracket Ass'v  |                                                                                                    | Bracke                 | t 35 Ass'y           | 2   |        |       |  |  |
| 14                             | DIACKEL ASS y  |                                                                                                    | CODE NO.               | 575-0006-01          | 2   |        |       |  |  |
| 15                             | Power          | teres conserved and the second second | SP-700                 |                      | 1   |        |       |  |  |
| 15                             | supply unit    |                                                                                                    | CODE NO.               | V01-0000-00          | 1   |        |       |  |  |
| 16                             | Cable Assly    |                                                                                                    | SCN2-3M-02 Cable Ass'y |                      | 1   | R-01   | A.C.  |  |  |
| 10                             | Cable ASS y    |                                                                                                    | CODE NO.               | 574-0107-01          |     | D-01   | AU    |  |  |
| 17                             | Cable Ass'y    | 68                                                                                                    | 03-3M-C3 Cable Ass'y   |                      | 1   |        |       |  |  |
| 17                             | Cable ASS y    |                                                                                                    | CODE NO.               | 574-0307-01          |     | B-02   |       |  |  |
| 10                             | <u>Fuer</u>    | - 00 M                                                                                                    | 5A/250V[               | 5A/250V[20mmX5mm]    |     |        | 10    |  |  |
| 10                             | Fuse           |                                                                                                    | CODE NO.               | 527-2005-1Q          |     |        | AC    |  |  |
| 10                             | <b>-</b>       | nn 95                                                                                                    | 10A/250V[              | 20mmX5mm]            | 0   |        | DC    |  |  |
| 19                             | Fuse           |                                                                                                    | CODE NO.               | 527-2010-1Q          | 2   |        |       |  |  |
| 00                             | Correct        | Annona-                                                                                                    | Stain Trus             | s Piece 4X16         | Α   |        |       |  |  |
| 20                             | Screw          | Chinanuar-                                                                                                    | CODE NO.               | 904-0446-01          | 4   |        |       |  |  |
| 0.1                            |                |                                                                                                    | 01-3M-D0               | 1 Cable Ass'y        | 4   |        | 5.5SQ |  |  |
| 21                             | Cable Ass'y    |                                                                                                    | CODE NO.               | 574-0102-01          |     | в-03   | OTYPE |  |  |

| VHF STR-6000A Option                      |                          |   |          |          |     |        |            |  |  |
|-------------------------------------------|--------------------------|---|----------|----------|-----|--------|------------|--|--|
| NO. Item External Feature Standard Q'ty C |                          |   |          |          | СНК | Remark |            |  |  |
| 1                                         | Flush Mount<br>(Bracket) | 6 | SMB-60   |          | 2   |        | INCL. Bolt |  |  |
|                                           |                          |   | CODE NO. | STR-6007 |     |        |            |  |  |

## **Chapter 9. External Connection**

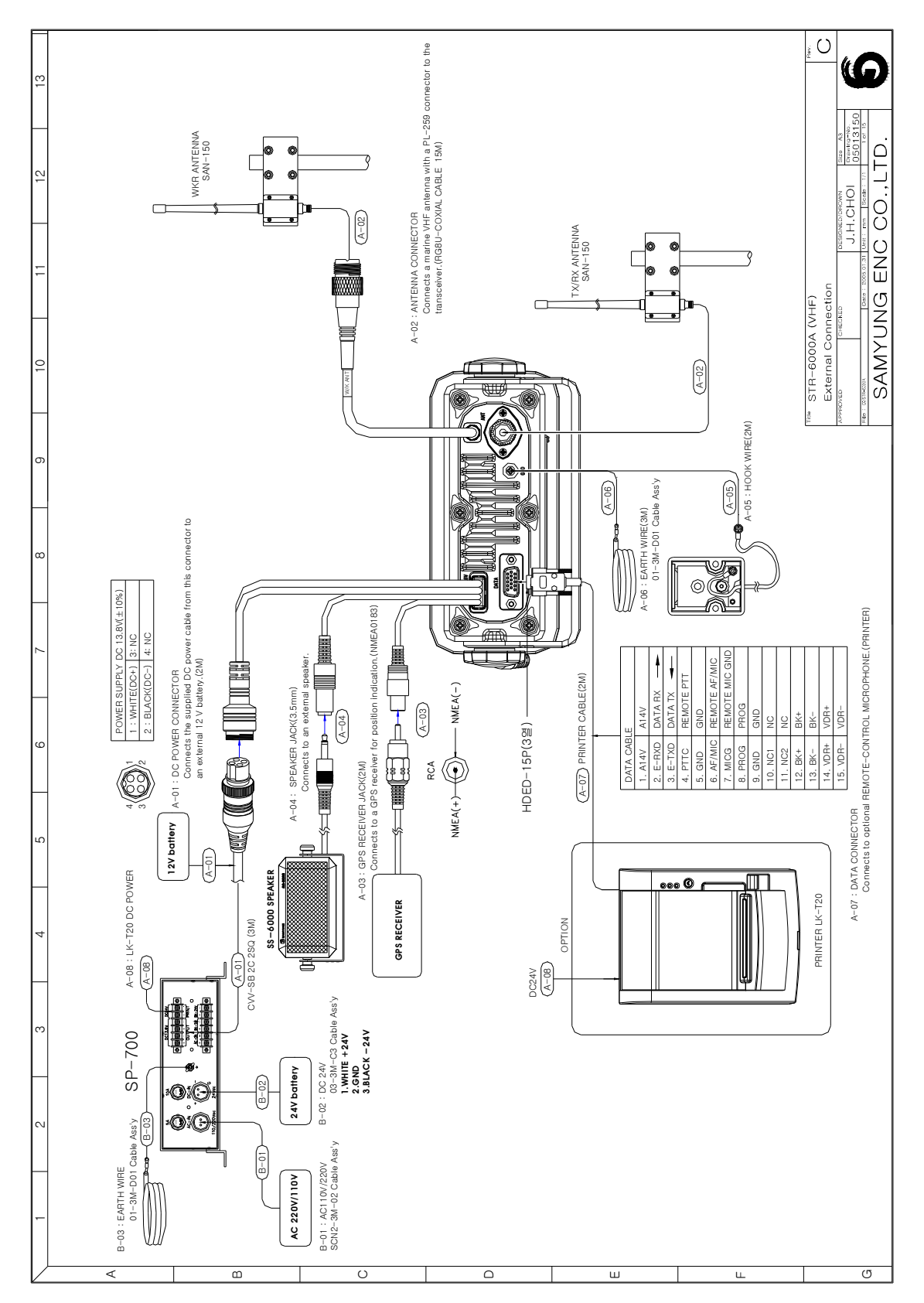

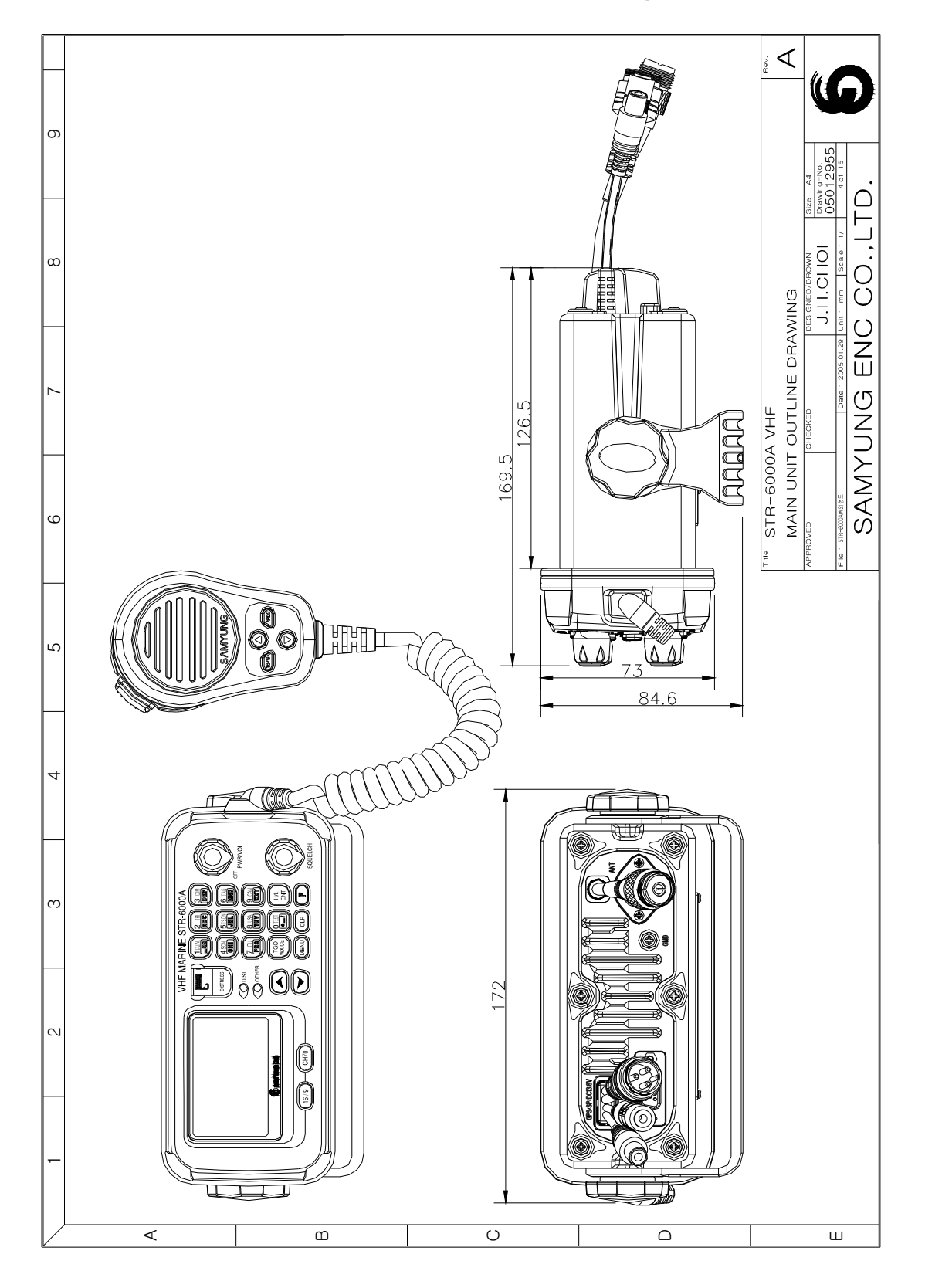

Chapter 10. Outline Drawing

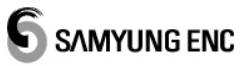

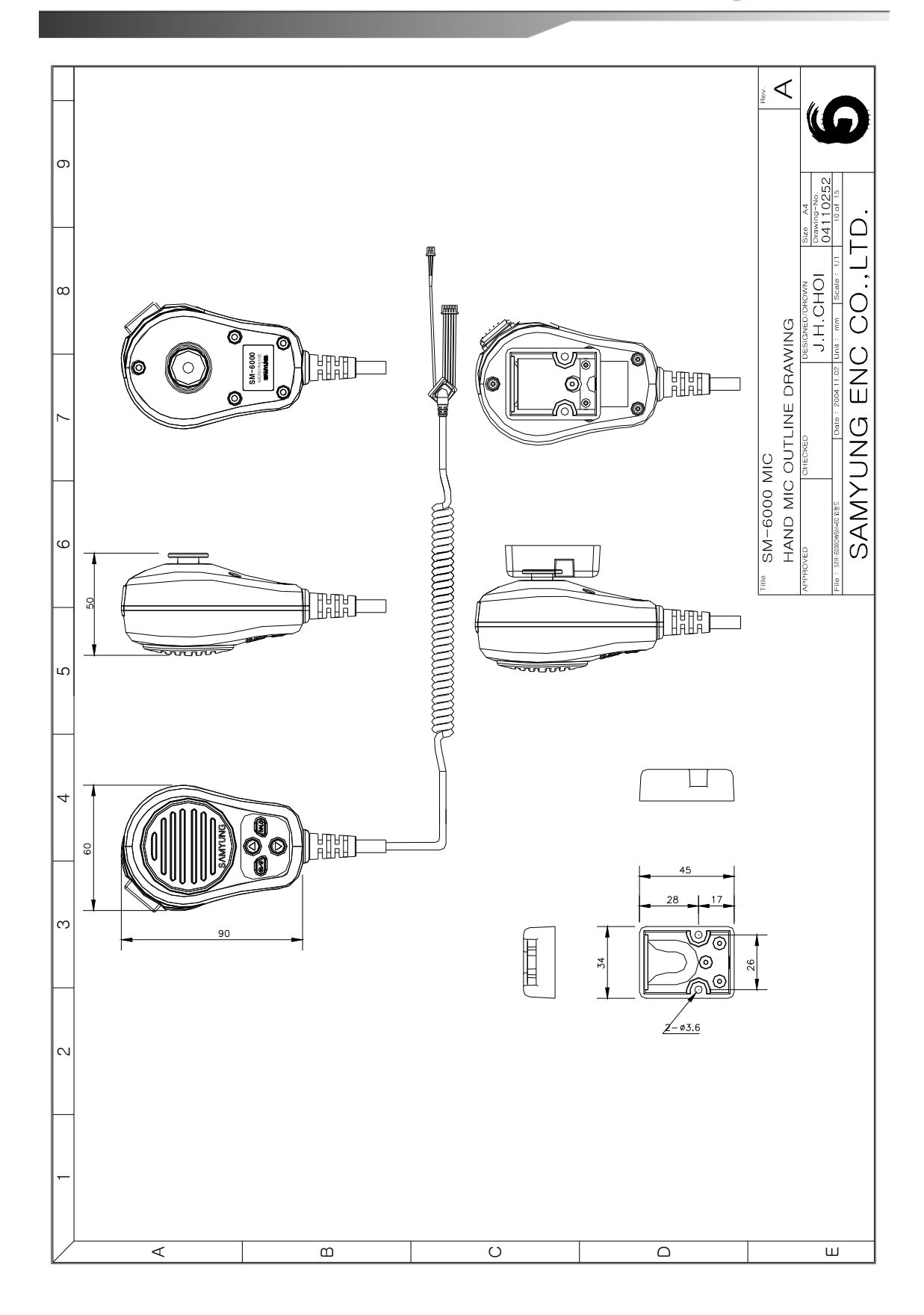

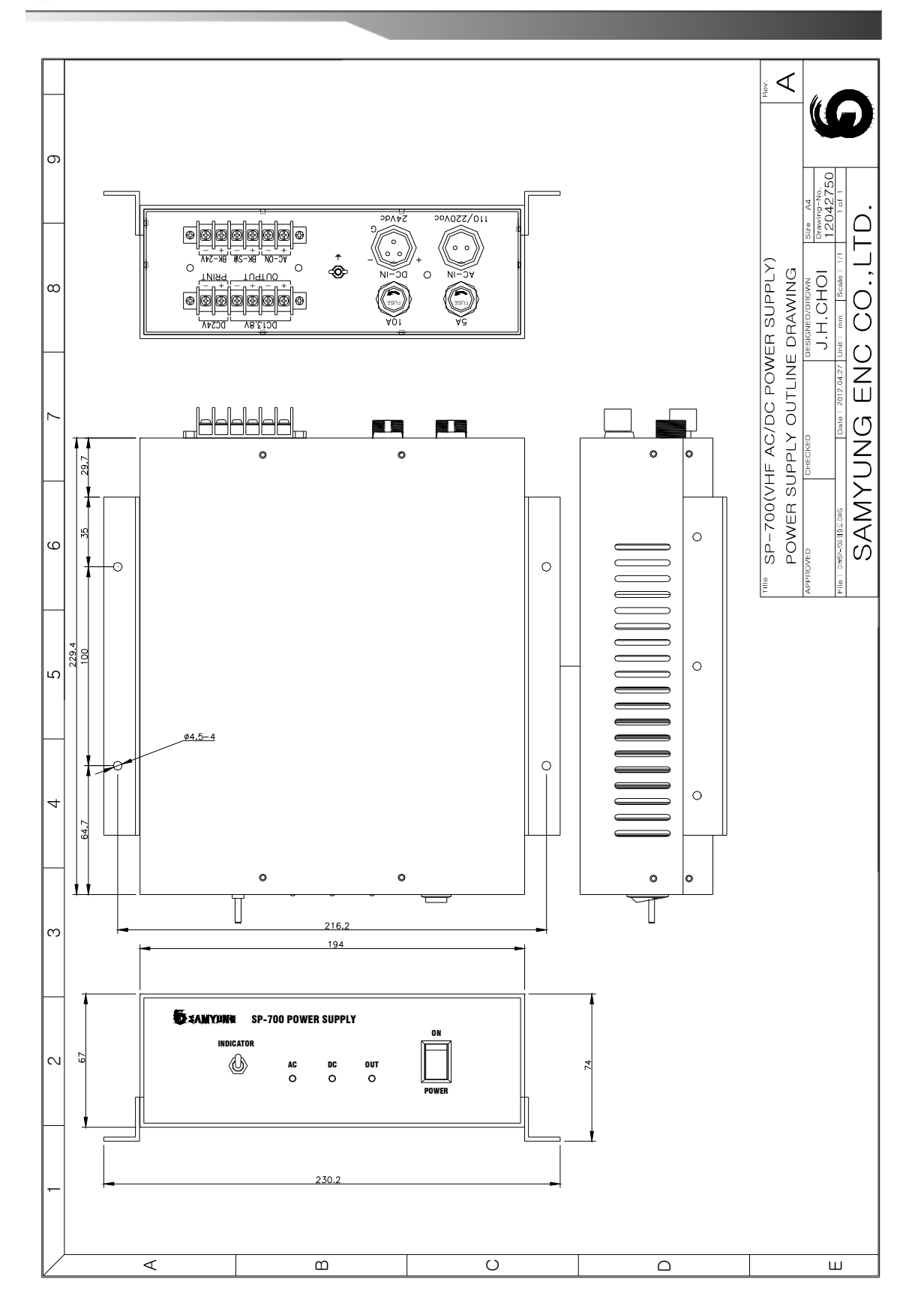

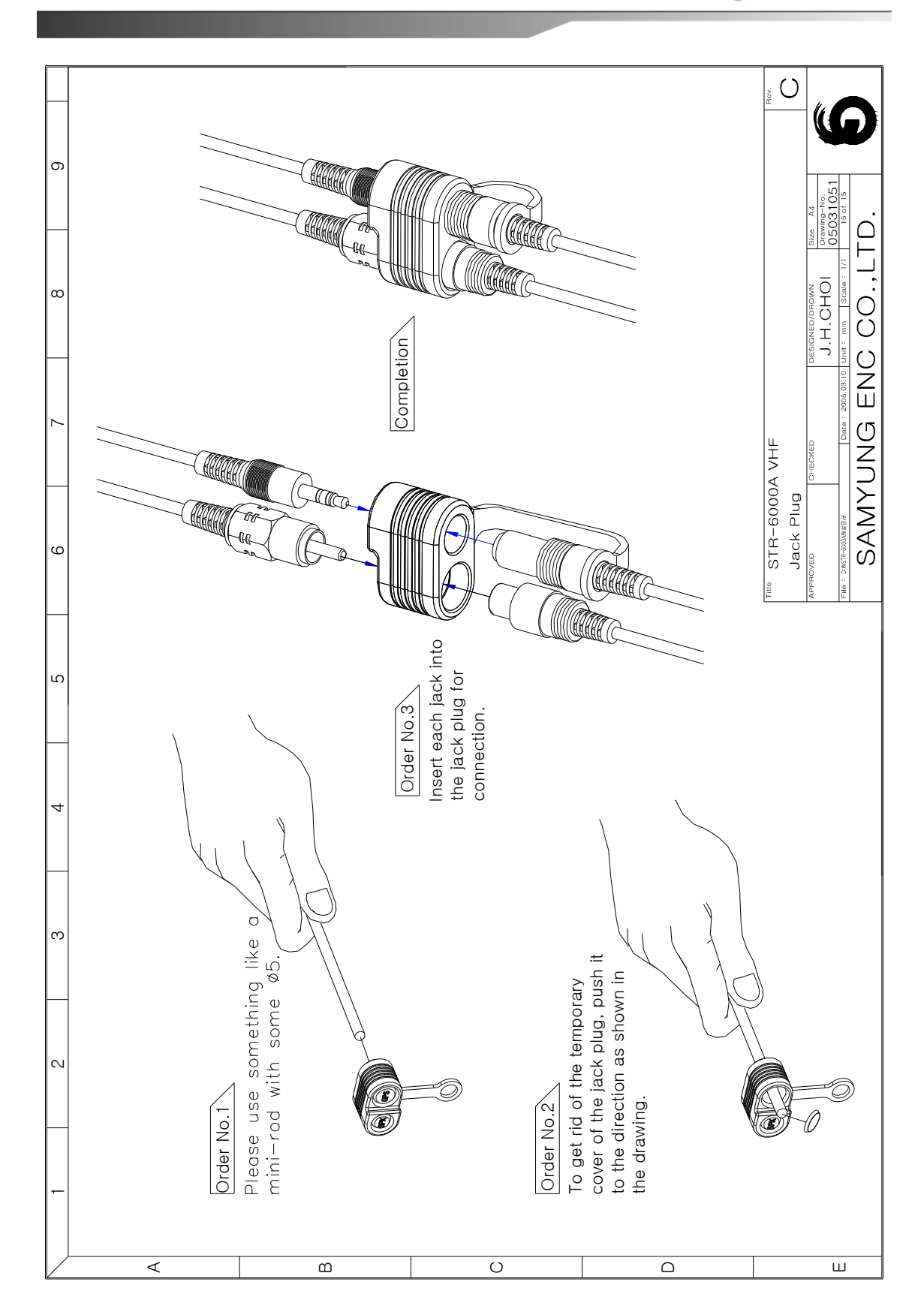

71

# **SAMYUNG ENC**